# Mission DATASEC-M2L 1ère partie - FileZilla-Plot Jaune

# <u>Sommaire :</u>

| Sommaire :                                 | 2  |
|--------------------------------------------|----|
| 1 - Mode Opératoire :                      | 3  |
| 1.1 - Installation de FileZilla Server :   | 3  |
| 1.2 - Configuration de FileZilla Server :  | 4  |
| 1.3 - Se connecter au serveur FileZilla    | 10 |
| 2 - Planifier des sauvegardes automatiques | 13 |
| 2.1 - Configuration de SyncBackFree        | 13 |
| 2.1.1 - Sauvegarde                         |    |
| 2.1.1 - Synchronisation                    | 22 |
| 2.1.3 - Miroir                             | 22 |
| 2.1.4 - Compression                        |    |
| 2.2 - Planifier des tâches                 |    |
| 3 - Sécuriser la sauvegarde automatique    |    |
| 4 - Annexes                                | 26 |
| Annexe 1 : Adressage IP                    | 26 |
| Annexe 2 : Tests                           | 26 |
| Annexe 3 : Plan de l'infrastructure        | 27 |

# <u>1 - Mode Opératoire :</u>

ATTENTION : Concernant votre plot, vous devez respecter le plan d'adressage de la salle et la façon dont les différents appareils sont <mark>interconnectés entre eux.</mark>

En annexe vous retrouverez le plan d'adressage de la salle, le plan de test ainsi que le plan d'infrastructure.

### <u>1.1 - Installation de FileZilla Server :</u>

Pour installer FileZilla Server il suffit de télécharger l'exécutable sur le site officiel de FileZilla -> <u>Télécharger FileZilla Server</u>

Aprèsça,ilvousfautexécuter"FileZilla\_Server\_X.X.X\_win64-setup.exe" (X.X.X signifiant le numérode version) et de suivre les étapes prévues par le l'installateur.

### <u>1.2 - Configuration de FileZilla Server :</u>

Durant l'installation, vous allez être amené à configurer différentes choses

| FileZilla Server 1.8.0 Setup                    |                       | _    |   |
|-------------------------------------------------|-----------------------|------|---|
| Server settings                                 |                       |      |   |
| FileZilla Server administration settings        |                       |      | Į |
| Choose the listening port for the administratio | n interface (1025-655 | 35): |   |
| 14148                                           |                       |      |   |
|                                                 |                       |      |   |
| Choose the administration password:             |                       |      |   |
|                                                 |                       |      |   |
|                                                 |                       |      |   |
| Retype the chosen password:                     |                       |      |   |
| Retype the chosen password:                     |                       |      |   |
| Retype the chosen password:                     |                       |      |   |
| Retype the chosen password:                     |                       |      |   |
| Retype the chosen password:                     |                       |      |   |
| Retype the chosen password:                     |                       |      |   |
| Retype the chosen password:                     |                       |      |   |

Le mot de passe d'administration n'est pas obligatoire, cependant on va en configurer un, par exemple nous avons mis le mot de passe "PLOTJAUNEBTSSIO", on vous conseille d'utiliser un générateur de mots de passes pour plus de sécurité, celui-là suffira pour des tests.

| 🧔 Ad    | ministratio | n interface - FileZilla Server 1.8.0 | _ | × |
|---------|-------------|--------------------------------------|---|---|
| Server  | Window      | Help                                 |   |   |
| Server  | Window      | Leba         Connect to Server       |   |   |
| Disconn | ected       |                                      |   |   |

Après installation, nous pouvons nous connecter à l'administration du service FTP et passer à la configuration de celui-ci.

Pour configurer le service FTP, vous devez d'abord configurer le réseau de celui-ci:

| 🔁 Ad   | ministration interface - FileZilla S | erver 1.8.0 |   |
|--------|--------------------------------------|-------------|---|
| Server | Window Help                          |             |   |
| C      | onnect                               | Ctrl-H      |   |
| D      | isconnect                            | Ctrl-D      |   |
| C      | onfigure                             | Ctrl-F      | n |
| N      | letwork Configuration Wizard         | Ctrl-N      | n |
| E      | xport configuration                  | Ctrl-E      | n |
| Ir     | nport configuration                  | Ctrl-I      |   |
| C      | heck for updates                     | Ctrl-U      | n |
| Q      | luit                                 |             | n |

Cliquez sur Network Configuration Wizard.

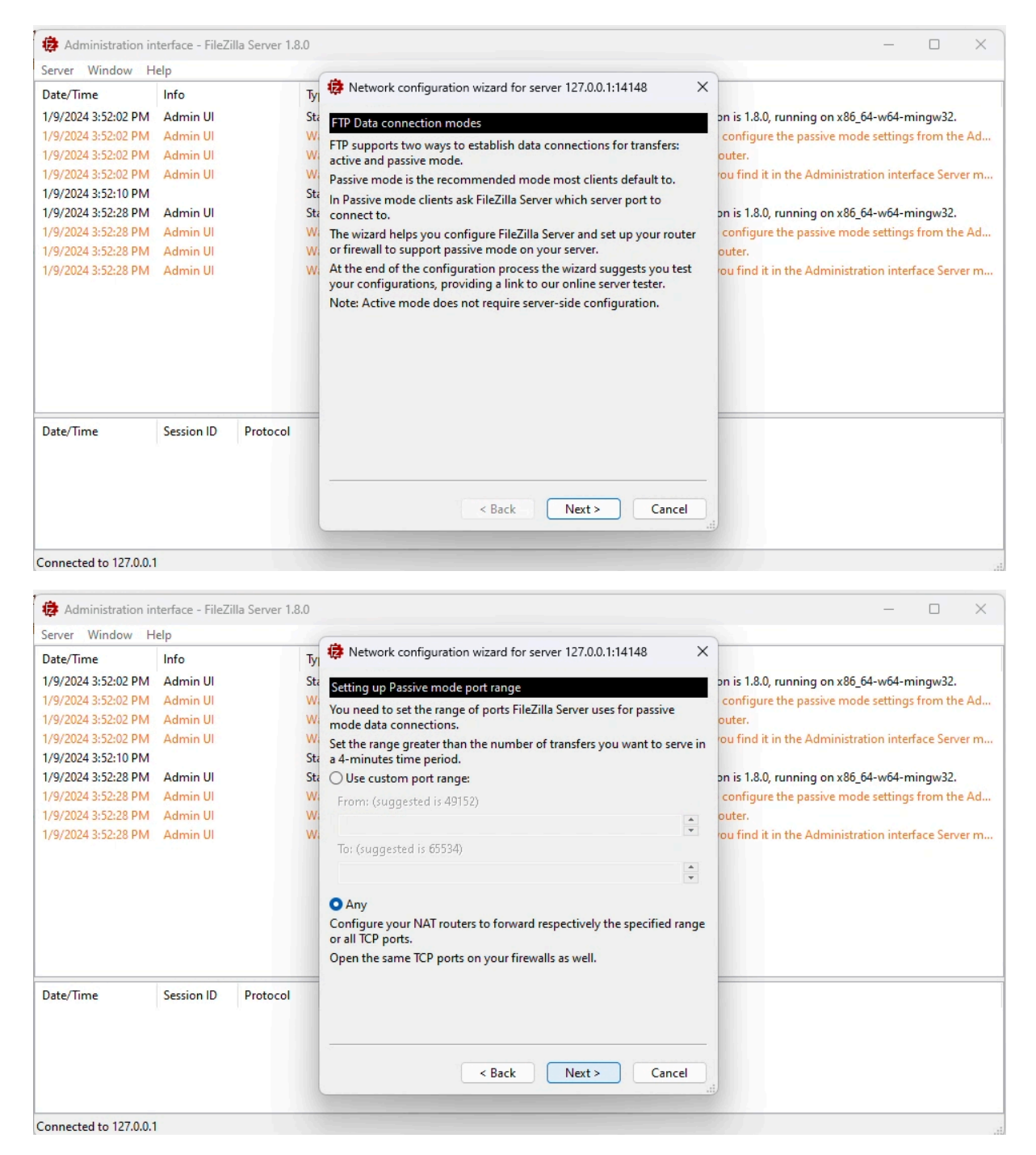

Puis faites Next à chaque fois.

| server Window H                                                                                                    | La La                                                                                                    |                  |                                                         |                                                                                                    |                                                                                                    |                                                                                                    |
|----------------------------------------------------------------------------------------------------|----------------------------------------------------------------------------------------------------|------------------|---------------------------------------------------------|----------------------------------------------------------------------------------------------------|----------------------------------------------------------------------------------------------------|----------------------------------------------------------------------------------------------------|
|                                                                                                    | lelp                                                                                                    |                  | -                                                       | A Network configuration wizard for                                                                                                    | server 127.0.0.1.14148                                                                                                    |                                                                                                    |
| Date/Time                                                                                                    | Info                                                                                                    |                  | Ту                                                      | The mean of the configuration wizard for                                                                                                    | 3010011210001114140                                                                                                    |                                                                                                    |
| 1/9/2024 3:52:02 PM                                                                                                    | Admin UI                                                                                                    |                  | Sta                                                     | Passive mode: setting public IP or ho                                                                                                    | stname                                                                                                    | on is 1.8.0, running on x86_64-w64-mingw32.                                                                                                    |
| 1/9/2024 3:52:02 PM                                                                                                    | Admin UI                                                                                                    |                  | W                                                       | To properly support the passive mode                                                                                                    | , if FileZilla Server is connected                                                                                                    | configure the passive mode settings from the Ad.                                                                                                    |
| 1/9/2024 3:52:02 PM                                                                                                    | Admin UI                                                                                                    |                  | W                                                       | to the external network via a NAT devi                                                                                                    | ice, it's necessary to specify                                                                                                    | outer.                                                                                                    |
| 1/9/2024 3:52:02 PIVI                                                                                                    | Admin U                                                                                                    |                  | CL.                                                     | which is the external IP address or hos                                                                                                    | stname FileZilla Server can be                                                                                                    | rou find it in the Administration Interface Server m.                                                                                                    |
| 1/9/2024 3:52:10 PM                                                                                                    | Admin III                                                                                                    |                  | Sta                                                     | uses the local IP):                                                                                                    | u leave it empty FileZilla Server                                                                                                    | on is 1.8.0 running on x86.64-w64-mingw32                                                                                                    |
| 1/9/2024 3:52:28 PM                                                                                                    | Admin UI                                                                                                    |                  | W                                                       | 192,168,53,54                                                                                                    |                                                                                                    | configure the passive mode settings from the Ad.                                                                                                    |
| 1/9/2024 3:52:28 PM                                                                                                    | Admin UI                                                                                                    |                  | W                                                       |                                                                                                    | recommended)                                                                                                    | outer.                                                                                                    |
| 1/9/2024 3:52:28 PM                                                                                                    | Admin UI                                                                                                    |                  | W                                                       |                                                                                                    | recommended).                                                                                                    | rou find it in the Administration interface Server m.                                                                                                    |
|                                                                                                    |                                                                                                    |                  |                                                         |                                                                                                    |                                                                                                    |                                                                                                    |
| Date/Time                                                                                                    | Session ID                                                                                                    | Protocol         | -                                                       |                                                                                                    |                                                                                                    |                                                                                                    |
|                                                                                                    |                                                                                                    |                  |                                                         |                                                                                                    |                                                                                                    |                                                                                                    |
|                                                                                                    |                                                                                                    |                  |                                                         |                                                                                                    |                                                                                                    | -                                                                                                    |
|                                                                                                    |                                                                                                    |                  |                                                         | < Back                                                                                                    | Next > Cancel                                                                                                    |                                                                                                    |
|                                                                                                    |                                                                                                    |                  |                                                         |                                                                                                    |                                                                                                    |                                                                                                    |
|                                                                                                    |                                                                                                    |                  |                                                         |                                                                                                    |                                                                                                    |                                                                                                    |
| Connected to 127.0.0.                                                                                                    | 1                                                                                                    |                  |                                                         |                                                                                                    |                                                                                                    |                                                                                                    |
| onnected to 127.0.0.                                                                                                    | 1                                                                                                    |                  |                                                         |                                                                                                    |                                                                                                    |                                                                                                    |
| onnected to 127.0.0.                                                                                                    | <b>1</b><br>hterface - FileZ                                                                                          | illa Server 1.8. | .0                                                      |                                                                                                    |                                                                                                    | ×                                                                                                    |
| onnected to 127.0.0.                                                                                                    | l<br>hterface - FileZ<br>lelp                                                                                         | illa Server 1.8. | .0                                                      |                                                                                                    |                                                                                                    | ×                                                                                                    |
| onnected to 127.0.0.                                                                                                    | 1<br>Iterface - FileZ<br>Ielp<br>Info                                                                                 | illa Server 1.8. | .0<br>Tyj                                               | 🔅 Network configuration wizard for                                                                                                    | server 127.0.0.1:14148 ≻                                                                                                    | ×                                                                                                    |
| onnected to 127.0.0.<br>Administration ir<br>Server Window H<br>Date/Time<br>1/9/2024 3:52:02 PM                                                                                                    | 1<br>Iterface - FileZ<br>Ielp<br>Info<br>Admin UI                                                                     | illa Server 1.8. | .0<br>Tyj<br>Sta                                        | Network configuration wizard for<br>Network Configuration settings                                                                                                    | server 127.0.0.1:14148 >                                                                                                    | ×                                                                                                    |
| Administration ir<br>Gerver Window H<br>Date/Time<br>1/9/2024 3:52:02 PM<br>1/9/2024 3:52:02 PM                                                                                                    | terface - FileZ<br>lelp<br>Info<br>Admin UI<br>Admin UI                                                               | illa Server 1.8. | .0<br>Tyl<br>Sta                                        | Network configuration wizard for<br>Network Configuration settings                                                                                                    | server 127.0.0.1:14148 >                                                                                                    | ×                                                                                                    |
| Administration ir<br>Server Window H<br>Date/Time<br>1/9/2024 3:52:02 PM<br>1/9/2024 3:52:02 PM                                                                                                    | terface - FileZ<br>lelp<br>Info<br>Admin UI<br>Admin UI<br>Admin UI                                                   | illa Server 1.8. | .0<br>Tyl<br>Sta<br>Wi                                  | Network configuration wizard for<br>Network Configuration settings<br>These are the choices you made:                                                                                                    | server 127.0.0.1:14148 >                                                                                                    | ×                                                                                                    |
| Administration ir<br>ierver Window H<br>Date/Time<br>1/9/2024 3:52:02 PM<br>1/9/2024 3:52:02 PM<br>1/9/2024 3:52:02 PM<br>1/9/2024 3:52:02 PM<br>1/9/2024 3:52:10 PM                                                                   | tterface - FileZ<br>Info<br>Admin UI<br>Admin UI<br>Admin UI<br>Admin UI                                              | illa Server 1.8. | .0<br>Tyı<br>Sta<br>Wa<br>Wa                            | Network configuration wizard for<br>Network Configuration settings<br>These are the choices you made:<br>Port range:                                                                                                    | server 127.0.0.1:14148 ><br>the Operating System will<br>choose the first available                                                                                                    | ×                                                                                                    |
| onnected to 127.0.0.<br>Administration ir<br>iserver Window H<br>Date/Time<br>1/9/2024 3:52:02 PM<br>1/9/2024 3:52:02 PM<br>1/9/2024 3:52:02 PM<br>1/9/2024 3:52:02 PM<br>1/9/2024 3:52:28 PM                                          | leterface - FileZ<br>letp<br>Info<br>Admin UI<br>Admin UI<br>Admin UI<br>Admin UI                                     | illa Server 1.8. | .0<br>Tyı<br>Sta<br>Wa<br>Sta<br>Sta                    | Network configuration wizard for<br>Network Configuration settings<br>These are the choices you made:<br>Port range:<br>External IP or hostname:                                                                                                    | server 127.0.0.1:14148                                                                                                    | ×                                                                                                    |
| Administration ir<br>Server Window H<br>Date/Time<br>1/9/2024 3:52:02 PM<br>1/9/2024 3:52:02 PM<br>1/9/2024 3:52:02 PM<br>1/9/2024 3:52:02 PM<br>1/9/2024 3:52:10 PM<br>1/9/2024 3:52:28 PM<br>1/9/2024 3:52:28 PM                     | lelp<br>Info<br>Admin UI<br>Admin UI<br>Admin UI<br>Admin UI<br>Admin UI<br>Admin UI                                  | illa Server 1.8. | .0<br>Tyr<br>Sta<br>Wa<br>Sta<br>Sta<br>Wa              | Network configuration wizard for<br>Network Configuration settings<br>These are the choices you made:<br>Port range:<br>External IP or hostname:                                                                                                    | server 127.0.0.1:14148 ><br>the Operating System will<br>choose the first available<br>192.168.53.54                                                                                         | ×                                                                                                    |
| Administration ir<br>ierver Window H<br>Date/Time<br>1/9/2024 3:52:02 PM<br>1/9/2024 3:52:02 PM<br>1/9/2024 3:52:02 PM<br>1/9/2024 3:52:10 PM<br>1/9/2024 3:52:28 PM<br>1/9/2024 3:52:28 PM<br>1/9/2024 3:52:28 PM                     | lelp<br>Info<br>Admin UI<br>Admin UI<br>Admin UI<br>Admin UI<br>Admin UI<br>Admin UI                                  | illa Server 1.8. | .0<br>Tyı<br>Sta<br>Wa<br>Sta<br>Sta<br>Sta<br>Wa       | <ul> <li>Network configuration wizard for</li> <li>Network Configuration settings</li> <li>These are the choices you made:</li> <li>Port range:</li> <li>External IP or hostname:</li> <li>Use internal IP for local connections:</li> </ul>                                                                                                    | server 127.0.0.1:14148                                                                                                    | ×<br>on is 1.8.0, running on x86_64-w64-mingw32.<br>configure the passive mode settings from the Ad.<br>outer.<br>ou find it in the Administration interface Server m.<br>on is 1.8.0, running on x86_64-w64-mingw32.<br>configure the passive mode settings from the Ad.<br>outer.                                                                                                    |
| Administration ir<br>ierver Window H<br>Date/Time<br>//9/2024 3:52:02 PM<br>//9/2024 3:52:02 PM<br>//9/2024 3:52:02 PM<br>//9/2024 3:52:02 PM<br>//9/2024 3:52:28 PM<br>/9/2024 3:52:28 PM<br>/9/2024 3:52:28 PM<br>/9/2024 3:52:28 PM | I<br>Ielp<br>Info<br>Admin UI<br>Admin UI<br>Admin UI<br>Admin UI<br>Admin UI<br>Admin UI<br>Admin UI<br>Admin UI     | illa Server 1.8. | .0<br>Tyı<br>Sta<br>Wa<br>Sta<br>Sta<br>Sta<br>Wa<br>Wa | <ul> <li>Network configuration wizard for</li> <li>Network Configuration settings</li> <li>These are the choices you made:</li> <li>Port range:</li> <li>External IP or hostname:</li> <li>Use internal IP for local connections:</li> </ul>                                                                                                    | server 127.0.0.1:14148 ><br>the Operating System will<br>choose the first available<br>192.168.53.54<br>Yes.                                                                                 | <ul> <li> &gt;</li> <li>&gt; on is 1.8.0, running on x86_64-w64-mingw32.<br/>configure the passive mode settings from the Adouter.</li> <li>ou find it in the Administration interface Server m</li> <li>on is 1.8.0, running on x86_64-w64-mingw32.<br/>configure the passive mode settings from the Adouter.</li> <li>ou find it in the Administration interface Server m</li> </ul>                                                                                                    |
| onnected to 127.0.0.<br>Administration ir<br>server Window H<br>Date/Time<br>1/9/2024 3:52:02 PM<br>1/9/2024 3:52:02 PM<br>1/9/2024 3:52:02 PM<br>1/9/2024 3:52:28 PM<br>1/9/2024 3:52:28 PM<br>1/9/2024 3:52:28 PM                    | leterface - FileZ<br>lefp<br>Info<br>Admin UI<br>Admin UI<br>Admin UI<br>Admin UI<br>Admin UI<br>Admin UI<br>Admin UI | illa Server 1.8. | .0<br>Tyr<br>Sta<br>Wi<br>Sta<br>Sta<br>Wi<br>Wi<br>Wi  | <ul> <li>Network configuration wizard for</li> <li>Network Configuration settings</li> <li>These are the choices you made:</li> <li>Port range:</li> <li>External IP or hostname:</li> <li>Use internal IP for local connections:</li> <li>Remember:</li> <li>1) if FileZilla Server is connected to th</li> <li>device, the chosen ports must be all for</li> <li>a FileZilla Server is protected by a file be all open.</li> </ul>                                                                                                    | server 127.0.0.1:14148 ><br>the Operating System will<br>choose the first available<br>192.168.53.54<br>Yes.<br>e external network via a NAT<br>orwarded;<br>irewall, the choosen ports must | <ul> <li> ×</li> <li>&gt; pn is 1.8.0, running on x86_64-w64-mingw32.<br/>configure the passive mode settings from the Ad.<br/>outer.</li> <li>ou find it in the Administration interface Server m</li> <li>&gt; pn is 1.8.0, running on x86_64-w64-mingw32.<br/>configure the passive mode settings from the Ad.<br/>outer.</li> <li>&gt; ou find it in the Administration interface Server m</li> </ul>                                                                                                    |
| Administration ir<br>erver Window F<br>Date/Time<br>//9/2024 3:52:02 PM<br>//9/2024 3:52:02 PM<br>//9/2024 3:52:02 PM<br>//9/2024 3:52:28 PM<br>//9/2024 3:52:28 PM<br>//9/2024 3:52:28 PM<br>//9/2024 3:52:28 PM                      | I<br>Iterface - FileZ<br>Ielp<br>Info<br>Admin UI<br>Admin UI<br>Admin UI<br>Admin UI<br>Admin UI<br>Admin UI         | illa Server 1.8. | .0<br>Tyı<br>Sta<br>Wa<br>Sta<br>Sta<br>Wa<br>Wa        | <ul> <li>Network configuration wizard for</li> <li>Network Configuration settings</li> <li>These are the choices you made:</li> <li>Port range:</li> <li>External IP or hostname:</li> <li>Use internal IP for local connections:</li> <li>Remember:</li> <li>I) if FileZilla Server is connected to the device, the chosen ports must be all for 2) if FileZilla Server is protected by a fibe all open.</li> <li>Click on the Finish button to save net anything click on the Bark button</li> </ul>                                                                                                    | server 127.0.0.1:14148                                                                                                    | n is 1.8.0, running on x86_64-w64-mingw32.<br>configure the passive mode settings from the Ad<br>outer.<br>ou find it in the Administration interface Server m<br>on is 1.8.0, running on x86_64-w64-mingw32.<br>configure the passive mode settings from the Ad<br>outer.<br>ou find it in the Administration interface Server m                                                                                                    |
| Administration ir<br>Server Window H<br>Date/Time<br>1/9/2024 3:52:02 PM<br>1/9/2024 3:52:02 PM<br>1/9/2024 3:52:02 PM<br>1/9/2024 3:52:20 PM<br>1/9/2024 3:52:28 PM<br>1/9/2024 3:52:28 PM<br>1/9/2024 3:52:28 PM                     | I<br>Iterface - FileZ<br>Ielp<br>Info<br>Admin UI<br>Admin UI<br>Admin UI<br>Admin UI<br>Admin UI<br>Admin UI         | illa Server 1.8. | .0<br>Tyı<br>Sta<br>Wa<br>Sta<br>Sta<br>Wa<br>Wa<br>Wa  | <ul> <li>Network configuration wizard for</li> <li>Network Configuration settings</li> <li>These are the choices you made:</li> <li>Port range:</li> <li>External IP or hostname:</li> <li>Use internal IP for local connections:</li> <li>Remember:</li> <li>1) if FileZilla Server is connected to the device, the chosen ports must be all f</li> <li>2) if FileZilla Server is protected by a fibe all open.</li> <li>Click on the Finish button to save net anything click on the Back button.</li> <li>To test network configurations from tionline FTP client tester, you find the lightps://ftptest.net</li> </ul> | server 127.0.0.1:14148                                                                                                    | -      -      -      -      -      -      -      -      -      -      -      -      -      -      -      -      -      -      -      -      -      -      -      -      -      -      -      -      -      -      -      -      -      -      -      -      -      -      -      -      -      -      -      -      -      -      -      -      -      -      -      -      -      -      -      -      -      -      -      -      -      -      -      -      -      -      -      -      -      -      -      -      -      -      -      -      -      -      -      -      -      -      -      -      -      -      -      - |

Et enfin, mettez une adresse IP suite à notre plan d'adressage.

Pour notre plot, nous avons dû suivre cette configuration réseau. Elle est spécifique à nos postes (Voir Annexe 1) Nous pouvons maintenant aller créer nos utilisateurs Retournons dans ce menu :

| Server Window Help    |                   |
|-----------------------|-------------------|
| Connect               | Ctrl-H            |
| Disconnect            | Ctrl-D            |
| Configure             | Ctrl-F            |
| Network Configuration | ion Wizard Ctrl-N |
| Export configuration  | n Ctrl-E          |
| Import configuration  | n Ctrl-I          |
| Check for updates     | Ctrl-U            |
| Quit                  |                   |

### Et cliquez sur Configure, puis Users

| lect a page:                | Server listeners |      |                                                 |        |
|-----------------------------|------------------|------|-------------------------------------------------|--------|
| Server listeners            | Address          | Port | Protocol                                        | Add    |
| FTP and FTP over TLS (FTPS) | 0.0.0.0          | 21   | Explicit FTP over TLS and insecure plain FTP $$ | Remove |
| - Rights management         |                  | 21   | Explicit FTP over TLS and insecure plain FTP $$ |        |
| - Administration            |                  |      |                                                 |        |
| Logging                     |                  |      |                                                 |        |
| - Updates                   |                  |      |                                                 |        |
|                             |                  |      |                                                 |        |
|                             |                  |      |                                                 |        |
|                             |                  |      |                                                 |        |
|                             |                  |      |                                                 |        |
|                             |                  |      |                                                 |        |
|                             |                  |      |                                                 |        |
|                             |                  |      |                                                 |        |
|                             |                  |      |                                                 |        |
|                             |                  |      |                                                 |        |
|                             |                  |      |                                                 |        |
|                             |                  |      | OK Cancel                                       | Apply  |

| 🔅 Settings for server 127.0.0.1:14148                                                                                                    | 4                                                                |                                                                                                    |             | ×                                         |
|----------------------------------------------------------------------------------------------------|------------------------------------------------------------------|----------------------------------------------------------------------------------------------------|-------------|-------------------------------------------|
| Select a page:                                                                                                    | Rights management / Users                                        |                                                                                                    |             |                                           |
| Server listeners<br>Protocols settings<br>FTP and FTP over TLS (FTPS)<br>Rights management<br>Groups<br>Users<br>Administration<br>Logging | Available users<br><system user=""><br/>plotjaune_user1</system> | General Filters Limits<br>User is enabled<br>Authentication:<br>Do not require authenticat<br>Member of groups: | tion        | ~<br>                                     |
| Let's Encrypt®<br>Updates                                                                                                    |                                                                  | Mount points:                                                                                                   |             | ~                                         |
|                                                                                                    |                                                                  | Virtual path                                                                                                    | Native path | Mount options                             |
|                                                                                                    |                                                                  |                                                                                                    |             | Add a mountpoint first.                   |
|                                                                                                    |                                                                  | Add Description:                                                                                                | Remove      | You can use placeholders in native paths. |
|                                                                                                    | Add Remove                                                       |                                                                                                    |             | <u>`</u>                                  |
|                                                                                                    | Dupicate Kename                                                  |                                                                                                    |             | OK Cancel Apply                           |

Maintenant, cliquez sur Add, et entrez un nom d'utilisateur

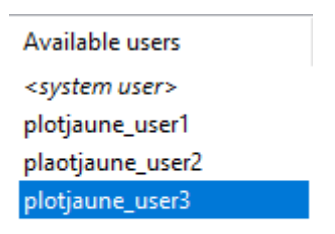

Ajoutez lui un dossier (Virtual Path correspond au dossier contenu dans le service FileZilla et le Native Path correspond au dossier réel dans Windows)

| Virtual path | Native path | Access mode:                                              |                  |
|--------------|-------------|-----------------------------------------------------------|------------------|
| I            |             | Read + Write                                              | ~                |
|              |             | Apply permissions to subd<br>Writable directory structure | lirectories<br>e |
|              |             | Create native directory if it                             | does not exist   |
| Ad           | d Remove    | You can use placeholders in nat                           | tive paths.      |

| ser1 |
|------|
|      |

Donnez au dossier autant sur Windows que dans FileZilla, le même nom d'utilisateur (ce sera plus simple pour s'y retrouver)

| User is enabled<br>Authentication: |   |
|------------------------------------|---|
| Do not require authentication      | ~ |
| Do not require authentication      |   |
| Require a password to log in       |   |
| Use system credentials to log in   |   |
|                                    | ~ |

N'oubliez pas de lui fournir un mot de passe, cliquez sur Do not require authentication et choisissez Require a password to log in.

|    |        | <b>v</b> |
|----|--------|----------|
| ОК | Cancel | Apply    |

Une fois cela fait, cliquez sur Apply pour appliquer votre configuration.

<u>1.3 - Se connecter au serveur FileZilla</u>

Allez dans votre client FileZilla et saisissez l'IP de votre serveur, puis le nom d'utilisateur et le mot de passe ainsi que le port de connexion au service FileZilla précédemment configuré.

| <u>H</u> ôte : | 192.168.53.50 | Nom d' <u>u</u> tilisateur : | david | <u>M</u> ot de passe : | ••••• | Port : | 21 |  | Connexion <u>r</u> apide | • |  |
|----------------|---------------|------------------------------|-------|------------------------|-------|--------|----|--|--------------------------|---|--|
|----------------|---------------|------------------------------|-------|------------------------|-------|--------|----|--|--------------------------|---|--|

Maintenant, vous faites Quickconnect

Après ça, vous devez avoir une fenêtre vous demandant de sauvegarder ou non votre mot de passe de connexion, puis vous avez une validation requise du certificat TLS généré par le service FileZilla

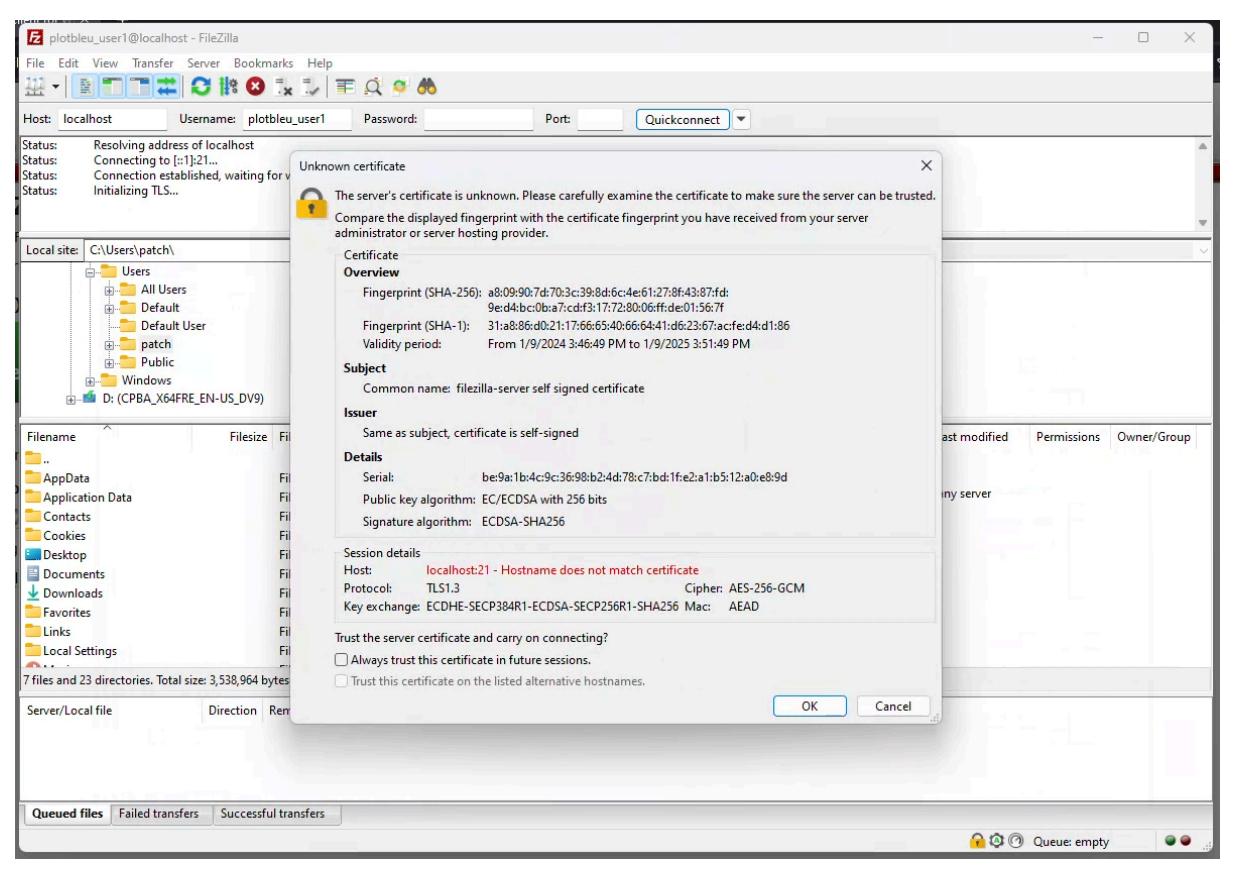

#### Faites OK

Et maintenant, vous devez avoir votre dossier qui apparaît dans votre client FileZilla.

| Het Eit View Tande Swee Beskmack Höp   Hot Localhot   Uterame pictbleu,uver!   Pasword   Port   Outconnect = tabliched, stating for welcome message   Statu:   Connection = tabliched, stating for welcome message   Statu:   Connection = tabliched, stating for welcome message   Statu:   Connection = tabliched, stating for welcome message   Statu:   Connection = tabliched, stating for welcome message   Statu:   Connection = tabliched, stating for welcome message   Statu:   Connection = tabliched, stating for welcome message   Statu:   Connection = tabliched, stating for welcome message   Statu:   Connection = tabliched, stating for welcome message   Statu:   Connection = tabliched, stating for welcome message   Statu:   Connection = tabliched, stating for welcome message   Statu:   Connection = tabliched, stating for welcome message   Statu:   Connection = tabliched, stating for welcome message   Statu:   Description = file   Filestie   Filestie   Filestie   Filestie   Filestie   Filestie   Filestie   Filestie   Filestie   Filestie   Filestie   Filestie   Filestie   Filestie   Filestie   Filestie   Filestie                                                                                                    | 🔁 plotbleu_user1@localhost                                                                                                    | t - FileZilla                                                                      |                     |               |                                    |                   |                     | -           |         | ×    |
|----------------------------------------------------------------------------------------------------|----------------------------------------------------------------------------------------------------|------------------------------------------------------------------------------------|---------------------|---------------|------------------------------------|-------------------|---------------------|-------------|---------|------|
| Hot: Localization   Strut: Connection   Strut: Connection   Strut: Connection   Strut: The connection   Strut: The connection   Strut:                                                                                                    | File Edit View Transfer                                                                                                    | Server Bookmarks Help                                                              |                     |               |                                    |                   |                     |             |         |      |
| Hote Localhoat Username: Potableu_user1 Password: Port: Calickconnect:   Status:   Connection established, valing for welcome message Status: The status: The status: Th                                                                                                    |                                                                                                    | C 🕸 O 🛼 🏷 🗉                                                                        | Q 🤗 🦚               |               |                                    |                   |                     |             |         |      |
| Status Connection established, waiting for welcome message<br>Status Its Connection established,<br>Status Ecronicity listing - TS<br>Status Retrieving directory listing - TS. vecesful<br>Local site CUVershard Vices - Default - Default User - Default - Default User - Default User - Default Us | Host: localhost U                                                                                                    | Jsername: plotbleu_user1                                                           | Password:           | Port:         | Quickconnect                       |                   |                     |             |         |      |
| Local site:       C/Users/patch/         Image: Description of the system       Remote site:         Image: Description of the system       Remote site:         Image: Description of the system                                                                                                    | Status:         Connection estab           Status:         Initializing TLS           Status:         TLS connection estab           status:         Logged in           Status:         Retrieving directo           Status:         Directory listing o                                                                                                    | blished, waiting for welcome me<br>stablished.<br>bry listing<br>of "/" successful | essage              |               |                                    |                   |                     |             |         |      |
| Wers       Bill blers         Orbault       Orbault         Difference       Filesize         Filename       Filesize         Filename       Filesize         Filename       Filesize         Application Data       File folder         Application Data       File folder         Information       File folder         Information       File folder         Informed       Size         Priority<                                                                                                    | Local site: C:\Users\patch\                                                                                                    |                                                                                    |                     | ~             | Remote site: /                     |                   |                     |             |         | ~    |
| Filename     Filesize     Filesize     File     File<                                                                                                    | Users<br>All Users<br>Default<br>Default<br>Def | s<br>User<br>RE_EN-US_DV9)                                                         |                     |               | □ □ /<br>□ □ /<br>2 plotbleu_user1 |                   |                     |             |         |      |
| AppData       File folder       1/1/2024 11:30:37         Application Data       File folder       1/1/2024 13:30:55         Contacts       File folder       1/1/2024 11:30:55         Cookies       File folder       1/1/2024 11:30:55         Desktop       File folder       1/1/2024 11:30:55         Documents       File folder       1/1/2024 11:30:55         Documents       File folder       1/1/2024 11:30:55         Documents       File folder       1/1/2024 11:30:55         Downloads       File folder       1/1/2024 11:30:55         Downloads       File folder       1/1/2024 11:30:55         Local Settings       File folder       1/1/2024 11:30:55         Tiles and 23 directories. Total size: 3,538,964 bytes       1         Server/Local file       Direction       Remote file         Size       Priority       Status                                                                                                    | Filename                                                                                                    | Filesize Filetype                                                                  | Last modified       |               | Filename                           | Filesize Filetype | Last modified P     | ermissions  | Owner/G | roup |
| AppData       File folder       1/1/2024 11:30:37         AppDication Data       File folder       1/9/2024 35:65:99 PM         Contacts       File folder       1/1/2024 11:30:55         Cookies       File folder       1/1/2024 11:30:55         Desktop       File folder       1/1/2024 11:30:55         Documents       File folder       1/1/2024 11:30:55         Documents       File folder       1/1/2024 11:30:55         Documents       File folder       1/1/2024 11:30:55         Documents       File folder       1/1/2024 11:30:55         Favorites       File folder       1/1/2024 11:30:55         File folder       1/1/2024 11:30:55       File folder         Flie folder       1/1/2024 11:30:55       File folder         Favorites       File folder       1/1/2024 11:30:55         Links       File folder       1/1/2024 11:30:55         Links       File folder       1/1/2024 11:30:55         Sever/Local Stitings       File folder       1/1/2024 11:30:55         Sever/Local file       Direction       Remote file       Size         Viewer       Size       Priority       Status                                                                                                    | <b>—</b>                                                                                                    |                                                                                    |                     |               | <b>1</b>                           |                   |                     |             |         |      |
| Application Data       File folder       1/9/2024 3:56:59 PM         Contacts       File folder       1/1/2024 11:30:55         Cookies       File folder       1/1/2024 11:30:55         Desktop       File folder       1/2/2024 1:30:55         Documents       File folder       1/9/2024 3:56:33 PM         Paronites       File folder       1/9/2024 1:30:55         Documents       File folder       1/9/2024 1:30:55         Favorites       File folder       1/9/2024 1:30:55         Local Settings       File folder       1/9/2024 1:30:55         Totics       File folder       1/9/2024 1:30:55         Local Settings       File folder       1/9/2024 1:30:55         Totics       File folder       1/9/2024 1:30:55         Local Settings       File folder       1/9/2024 1:30:55         Server/Local file       Direction Remote file       Size Priority         Server/Local file       Direction Remote file       Size Priority         Status       Size Priority       Status                                                                                                    | AppData                                                                                                    | File folder                                                                        | 1/1/2024 11:30:37   |               | plotbleu user1                     | File folder       |                     |             |         |      |
| Contacts       File folder       1/1/2024 11:30:55         Cookies       File folder       1/5/2024 63:82:49 PM         Desktop       File folder       1/1/2024 11:30:55         Documents       File folder       1/1/2024 11:30:55         Documents       File folder       1/1/2024 11:30:55         Documents       File folder       1/1/2024 11:30:55         Downloads       File folder       1/1/2024 11:30:55         Local Settings       File folder       1/1/2024 11:30:55         Local Settings       File folder       1/1/2024 11:30:55         Tfiles and 23 directories. Total size: 3,538,964 bytes       1 directory         Server/Local file       Direction       Remote file         Size       Priority       Status                                                                                                    | Application Data                                                                                                    | File folder                                                                        | 1/9/2024 3:56:59 PM |               |                                    |                   |                     |             |         |      |
| Cookies       File folder       1/5/2024 638:24 PM         Desktop       File folder       1/1/2024 11:30:55         Documents       File folder       1/2/2024 12:05:41         Documents       File folder       1/2/2024 13:65:33 PM         Evorites       File folder       1/1/2024 11:30:55         Lical Settings       File folder       1/1/2024 11:30:55         Lical Settings       File folder       1/1/2024 11:30:55         Server/Local file       Direction       Remote file         Size       Priority       Status                                                                                                    | Contacts                                                                                                    | File folder                                                                        | 1/1/2024 11:30:55   | 1             |                                    |                   |                     |             |         |      |
| Posktop       File folder       1/1/2024 11:30:55         Documents       File folder       1/2/2024 12:63:33 PM         Downloads       File folder       1/1/2024 11:30:55         Favorites       File folder       1/1/2024 11:30:55         Links       File folder       1/1/2024 11:30:55         Local Settings       File folder       1/1/2024 11:30:55         Tfiles and 23 directories. Total size 3,538,964 bytes       1 directory         Server/Local file       Direction       Remote file         Size       Priority       Status                                                                                                    | Cookies                                                                                                    | File folder                                                                        | 1/5/2024 6:38:24 PM |               |                                    |                   |                     |             |         |      |
| Bocuments       File folder       1/2/2024 12:05:41         Downloads       File folder       1/9/2024 35:633 PM         Favorites       File folder       1/1/2024 11:3055         Links       File folder       1/1/2024 11:3055         Local Settings       File folder       1/9/2024 35:659 PM         7 files and 23 directories. Total size 3;538,964 bytes       1 directory         Server/Local file       Direction       Remote file         Size       Priority       Status                                                                                                    | E Desktop                                                                                                    | File folder                                                                        | 1/1/2024 11:30:55   |               |                                    |                   |                     |             |         |      |
| Downloads       File folder       1/9/2024 3:56:33 PM         Favorites       File folder       1/1/2024 11:30:55         Local Settings       File folder       1/1/2024 11:30:55         Local Settings       File folder       1/1/2024 11:30:55         Tolles and 23 directories. Total size:       3,538,964 bytes       1 directory         Server/Local file       Direction       Remote file       Size       Priority       Status                                                                                                    | Documents                                                                                                    | File folder                                                                        | 1/2/2024 12:05:41   |               |                                    |                   |                     |             |         |      |
| Favorites       File folder       1/1/2024 11:30:55         Local Settings       File folder       1/1/2024 11:30:55         Local Settings       File folder       1/1/2024 11:30:55         T files and 23 directories. Total size 3,538,964 bytes       1 directory         Server/Local file       Direction       Remote file         Size       Priority       Status                                                                                                    |                                                                                                    | File folder                                                                        | 1/9/2024 3:56:33 PM |               |                                    |                   |                     |             |         |      |
| Links       File folder       1/1/2024 11:30:55         Local Settings       File folder       1/9/2024 3:56:59 PM         7 files and 23 directories. Total size 3,538,964 bytes       1 directory         Server/Local file       Direction       Remote file       Size       Priority       Status                                                                                                    | Eavorites                                                                                                    | File folder                                                                        | 1/1/2024 11:30:55   |               |                                    |                   |                     |             |         |      |
| Local Settings       File folder       1/9/2024 3:56:59 PM         7 files and 23 directories. Total size 3;538,964 bytes       1 directory         Server/Local file       Direction       Remote file         Size       Priority       Status                                                                                                    | Links                                                                                                    | File folder                                                                        | 1/1/2024 11:30:55   |               |                                    |                   |                     |             |         |      |
| 7 files and 23 directories. Total size: 3,538,964 bytes     1 directory       Server/Local file     Direction     Remote file     Size       Queued files     Failed transfers     Successful transfers                                                                                                    | Local Settings                                                                                                    | File folder                                                                        | 1/9/2024 3:56:59 PM |               |                                    |                   |                     |             |         |      |
| Server/Local file     Direction     Remote file     Size     Priority     Status       Queued files     Failed transfers     Successful transfers                                                                                                    | 7 files and 23 directories. Total :                                                                                                    | size: 3,538,964 bytes                                                              |                     |               | 1 directory                        |                   |                     |             |         |      |
| Queued files Failed transfers Successful transfers                                                                                                    | Server/Local file                                                                                                    | Direction Remote file                                                              | Size                | Priority Stat | us                                 |                   |                     |             |         |      |
| Contraction of the second second seco   | Queued files Failed transfe                                                                                                    | ers Successful transfers                                                           |                     |               |                                    |                   | <mark>@</mark> @@ 0 | ueue: empty |         |      |

# <u>2 - Planifier des sauvegardes automatiques</u>

### 2.1 - Configuration de SyncBackFree

Avant tout, vous devez télécharger le logiciel SyncBackFree depuis ce lien -> <u>https://www.2brightsparks.com/download-syncbackfree.html</u>

Le logiciel doit être installé sur la machine client.

Interface de SyncBackFree (A sa version V11).

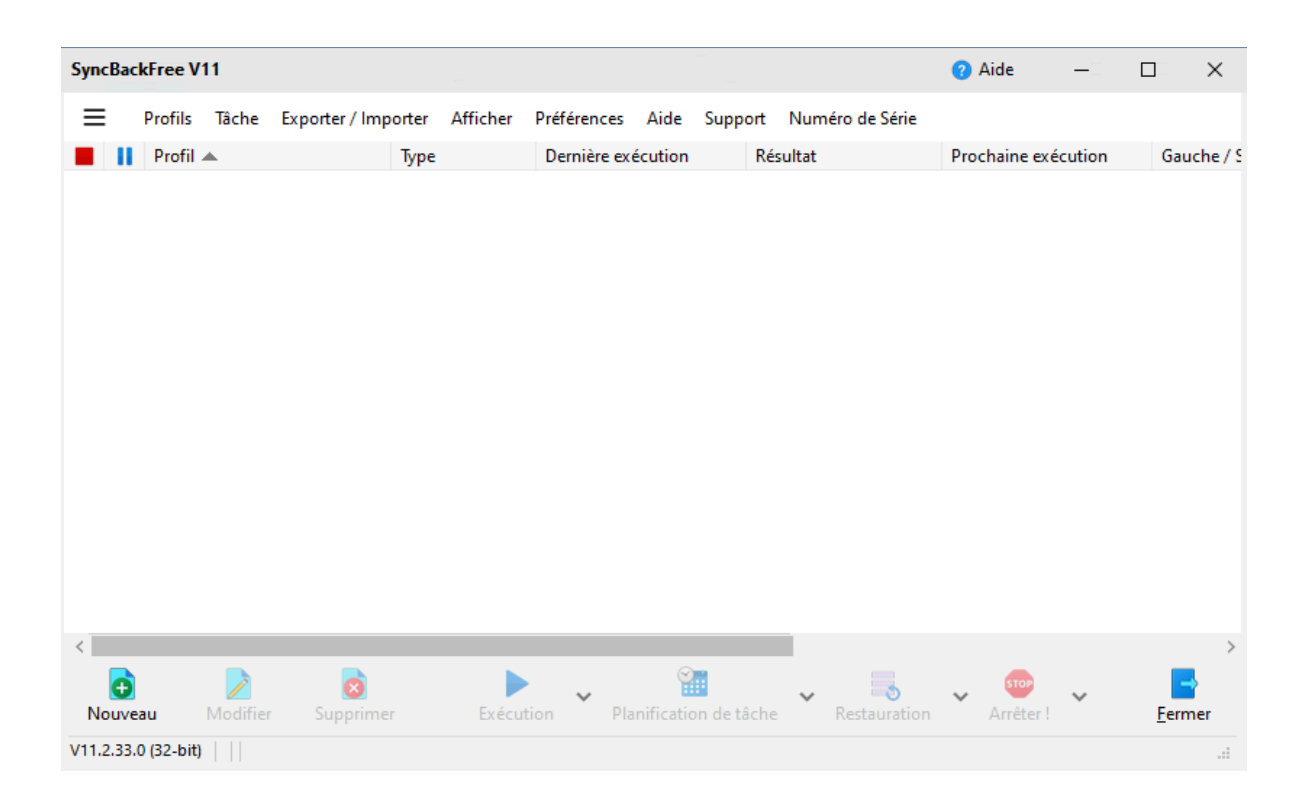

On crée un nouveau profil, en l'occurrence celui de l'utilisateur 1 de notre plot.

|           |                           | Nouveau prof        | il                       |                          | 🕜 Aide 🗌       |       | × |
|-----------|---------------------------|---------------------|--------------------------|--------------------------|----------------|-------|---|
|           |                           |                     |                          |                          |                |       |   |
|           |                           |                     |                          |                          |                |       |   |
|           |                           |                     |                          |                          |                |       |   |
|           |                           |                     |                          |                          |                |       |   |
|           |                           |                     |                          |                          |                |       |   |
| Un        | profil stocke les informa | tions sur les dossi | ers ou fichiers que vou  | us souhaitez sauvegarder | ou synchronise | r.    |   |
|           | Vous p                    | ouvez créer de m    | ultiples profils pour de | es tâches complexes.     |                |       |   |
| Nom du    | ı Profil                  |                     |                          |                          |                |       |   |
| ? plotjau | ne_user1                  |                     |                          | X                        |                |       |   |
|           |                           |                     |                          |                          |                |       |   |
|           |                           |                     |                          |                          |                |       |   |
|           |                           |                     |                          |                          |                |       |   |
|           |                           |                     |                          |                          |                |       |   |
|           |                           |                     |                          |                          |                |       |   |
|           |                           |                     |                          |                          |                |       |   |
|           | $\leftarrow$              | Retour              | → S <u>u</u> ivant       | V Fait                   | X Aba          | andon |   |

|     | Nouveau profil                                                                                              | 🕜 Aide 🔲 🗙       |
|-----|----------------------------------------------------------------------------------------------------|------------------|
|     |                                                                                                    |                  |
|     | Quel type de profil voulez vous cré                                                                         | éer ?            |
| ? • | <u>Sauvegarder</u>                                                                                          |                  |
| 0   | Synchroniser                                                                                                |                  |
| ❷ ○ | <b>₩</b> iroir                                                                                              |                  |
|     |                                                                                                    |                  |
|     | $\leftarrow \qquad \text{Retour} \qquad \rightarrow \qquad \textbf{S}\underline{\textbf{u}} \textbf{ivant}$ | V Fait X Abandon |

<u>Sauvegarde</u> : la sauvegarde n'est que dans un sens. Soit donc de la source vers la destination. Le but est de dupliquer les fichiers afin de pouvoir les restaurer en cas de perte.

Synchronisation : La synchronisation veille à ce que la source et la destination soient identiques, chaque modification effectuée d'un côté sera répercutée de l'autre et vice versa.

Miroir : C'est une synchronisation qui ne va que dans un sens. Si la source effectue une modification (suppression d'un fichier, changement dans un fichier, création de dossier etc...) cela se répercute sur la destination. En revanche, l'inverse n'est pas possible depuis la destination. Cependant, si la destination fait des modifications et que l'on synchronise depuis la source, toutes les modifications effectuées sur la destination seront supprimées.

#### <u>2.1.1 - Sauvegarde</u>

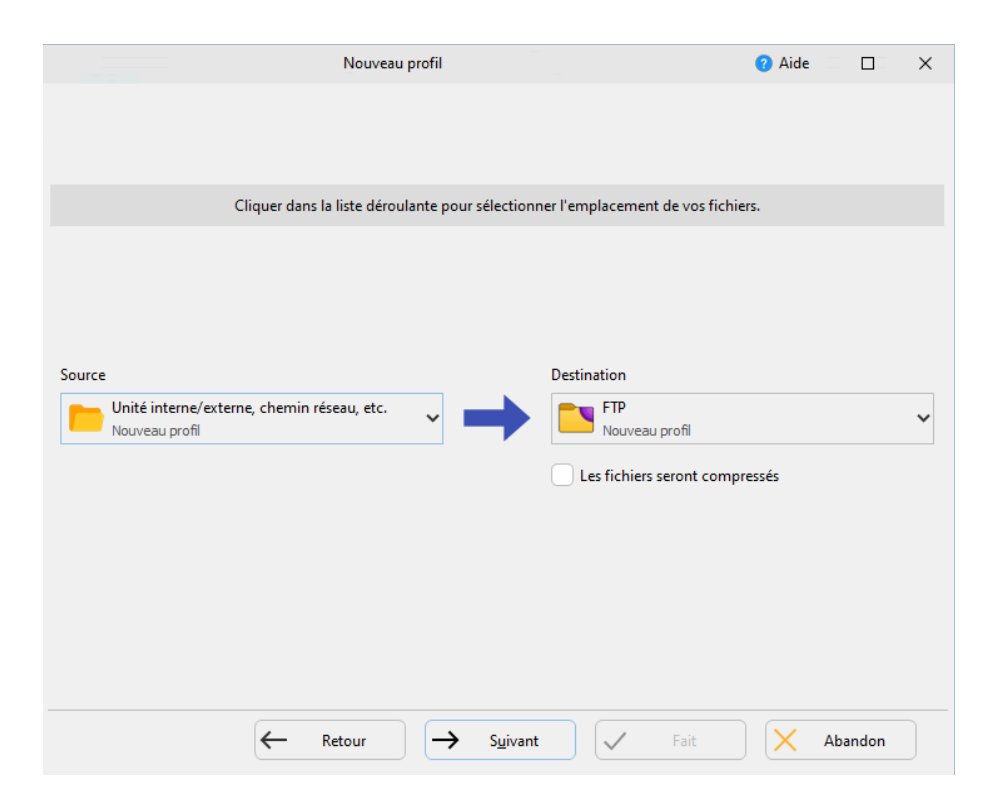

Sélectionnez en source un dossier, et en destination un serveur FTP, après ça vous aurez une fenêtre qui s'ouvrira pour faire la configuration du serveur FTP de destination.

| Nouveau profil                                                                                                    | 🕜 Aide |        | × |
|----------------------------------------------------------------------------------------------------|--------|--------|---|
| Détails de la connexion FTP                                                                                                    |        |        |   |
| Nom de l' <u>H</u> ôte                                                                                                    |        |        |   |
| 192.168.53.50 X                                                                                                    |        |        |   |
| Nom de l' <u>U</u> tilisateur                                                                                                    |        |        |   |
| plotjaune_user1                                                                                                    |        |        |   |
| Mot de <u>P</u> asse                                                                                                    |        |        |   |
| •••••                                                                                                    |        |        |   |
| <ul> <li>21 &gt;</li> <li>C'est un serveur SFTP</li> <li>C'est un serveur FTPS</li> <li>Utiliser la connexion implicite (port 990)</li> <li>Test des paramètres FTP</li> </ul> |        |        |   |
| $\longleftarrow  \text{Retour}  \longrightarrow  \underline{Suivant}  \checkmark  \textbf{Fait}$                                                                               |        | oandon |   |

Vous devez faire cette configuration (elle suit celle de notre plan d'adressage, disponible en <u>annexe</u>). Puis vous faites "**Fait"** et "**OK"**.

Dans les différents encadrés, vous devez renseigner : l'IP du serveur, le nom d'utilisateur et son mot de passe ainsi que le port de connexion au serveur.

| 😑 🗸 Paramétrage du | Profil: plotjaune_user1 - Unique Paramètres partagés 🗸 🔍 Rechercher 👩 Aide 🗌 🛛 🗙                                                             |
|--------------------|----------------------------------------------------------------------------------------------------|
| 📒 Unique           | Unique 4 Performance                                                                                                    |
| FTP                |                                                                                                    |
| 🚱 Réseau           |                                                                                                    |
| 🦻 Туре             |                                                                                                    |
| ( Quand            |                                                                                                    |
| Notifier           | Choisir les sous-dossiers et les fichiers  Modifier les Eiltres                                                                              |
| Rechercher         | Description du profil<br>Votre profil est presque complet. Cliquer sur les icônes de dossier ci-dessus et à droite de la "Source" et "FTP" p |
| V Expert           |                                                                                                    |
|                    |                                                                                                    |
|                    |                                                                                                    |
|                    |                                                                                                    |
|                    |                                                                                                    |
|                    |                                                                                                    |

Vous avez une fenêtre de configuration de la source et du serveur de destination des sauvegardes qui apparaît.

| C:\plotiaune user1     |                                                                                                    |                                            | 2                          | rez                | définir ce réseau<br>ifier d'autres | vez                              |
|------------------------|----------------------------------------------------------------------------------------------------|--------------------------------------------|----------------------------|--------------------|-------------------------------------|----------------------------------|
| / ETD                  |                                                                                                    |                                            |                            |                    |                                     |                                  |
| Choisir les sous-dossi | Sélectionner un dossier pour                                                                                                    | Source<br>> Système (C:) > plotjaune_user1 |                            |                    | <ul> <li>٧</li> <li>٥</li> </ul>    | X<br>Rechercher dans : plotjaune |
| 0                      | Organiser 🔻 🛛 Nouveau dos                                                                                                    | ssier                                      |                            |                    |                                     | EE 🔻 ?                           |
| Description du profil  | Ce PC                                                                                                    | Nom                                        | Modifié le                 | Туре               | Taille                              |                                  |
|                        | <ul> <li>Bureau</li> <li>Documents</li> <li>Images</li> <li>Musique</li> <li>Objets 3D</li> <li>Teléchargement:</li> <li>Videos</li> <li>Système (Cs)</li> <li>Données (D:)</li> <li>1SIO (\/Huxley\officient</li> <li>Public (\/Huxley\officient</li> <li>PU503949S (\/hu</li> <li>Réseau</li> <li>Dossier:</li> </ul> |                                            | Aucun élément ne correspor | id à votre recherc | he.<br>Sélectionner un              | o dossier Annuler                |

Pour sélectionner le dossier source, cliquez sur l'icône de répertoire de dossier à droite dans la barre du dossier source.

Créez dans le répertoire de votre choix ou mettez le répertoire avec vos documents par exemple, le dossier que vous voulez sauvegarder en haut, c'est le dossier source.

| 🥖 Source           |                         |                     |                   |                              |
|--------------------|-------------------------|---------------------|-------------------|------------------------------|
| C:\plotjaune       | _user1\                 |                     |                   |                              |
| 🥖 FTP              |                         |                     |                   |                              |
| $\bigtriangledown$ |                         |                     |                   |                              |
| c c                | onfirmation             | ×                   |                   | Modifier les <u>F</u> iltres |
| Description du p   | Connexion au serveur    | FTP 192.168.53.50 ? |                   |                              |
| 👔 Les fichier      |                         |                     | ſP (\).           |                              |
| FTP est su         | <u>O</u> ui <u>N</u> on | <u>A</u> ide        | ne_user1          |                              |
| 🦻 Si le mêm        |                         |                     | ors le fichier si | ur Source remplacera le fic  |

Ensuite pour configurer le serveur de destination, cliquez sur l'icône de dossier à droite dans la barre du FTP.

|   | λ                   |
|---|---------------------|
| 1 | Dossier             |
|   | <br>plotjaune_user1 |

Maintenant, vous devez voir un dossier apparaître, c'est le dossier de votre utilisateur, double-cliquez dessus.

| \plotjaune_user1\ |              |              |             |       | ×      |
|-------------------|--------------|--------------|-------------|-------|--------|
| Dossier           | Propriétaire | Groupe       | Permissions |       | Taille |
|                   |              |              |             |       |        |
|                   |              |              |             | Annul |        |
|                   |              | $\checkmark$ |             | Annul | er     |

Maintenant que vous êtes dedans, faites OK.

| SyncBa   | kFree V     | 11        |                |        |          |          |              |           |            |                | 🕜 Aid  | e               | -      |             | ×        |
|----------|-------------|-----------|----------------|--------|----------|----------|--------------|-----------|------------|----------------|--------|-----------------|--------|-------------|----------|
| ≡        | Profils     | Tâche     | Exporter / Imp | oorter | Afficher | Préféren | ces Aide     | Support   | Nun        | néro de Série  |        |                 |        |             |          |
| <b>I</b> | Profil      | <b>A</b>  |                | Туре   |          | Dernièr  | e exécution  | Ré        | ésultat    |                | Procha | ine exé         | cution | Ga          | uche/S   |
|          | plo         | tjaune_us | ser1           | → Sau  | uvegarde | 23/01/2  | 024 15:55:39 | ~         | Simul      | ation correcte |        |                 |        | C:\         | \        |
|          |             |           |                |        |          |          |              |           |            |                |        |                 |        |             |          |
| Nouve    | au          | Modifier  | Supprime       | er     | Exécut   | tion     | Planificatio | n de tâch | e <b>*</b> | Restauration   | ✓ Ar   | stop<br>rêter ! | ~      | <u>F</u> er | ><br>mer |
| V11.2.33 | .0 (32-bit) |           |                |        |          |          |              |           |            |                |        |                 |        |             |          |

Avant d'atterrir de nouveau sur cette fenêtre, vous avez eu une fenêtre de simulation pour vérifier que l'on peut bien se connecter.

| ^                 | Nom                                      | Modifié le   |
|-------------------|------------------------------------------|--------------|
| је<br>,*          | Test                                     | 23/01/2024 1 |
| em∉⊀              | Test - Bloc-notes - 🗆                    | ×            |
| *                 | Fichier Edition Format Affichage<br>Aide |              |
| ' <b>S (</b> \' 🖈 | Test                                     | ^            |
|                   |                                          |              |
|                   | 10 Windows (CRLF) UTF-8                  |              |
|                   |                                          |              |

Pour tester, faites un fichier lambda dans le dossier source.

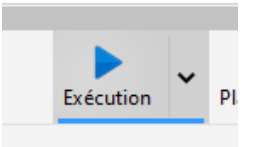

Puis dans le logiciel, cliquez sur **Exécution** pour tester d'envoyer sur le serveur.

| Différ           | ences pour le p     | orofil: plotjaun | e_user1      |          |              |                       |           |                    | 🕜 Aid       | e 🗌        | ×  |
|------------------|---------------------|------------------|--------------|----------|--------------|-----------------------|-----------|--------------------|-------------|------------|----|
| Filtre           | Affichage           | Rechercher       | Restauration | Exporter | Miroir       | Sélectionner          |           |                    |             |            |    |
| S                | ource 🔺             |                  |              | Taille   | e (oct       | Date & Heure          |           | Action             |             | FTP        |    |
| T                | est.txt             |                  |              |          | 4 2          | 23/01/2024 15:5       | 6:16      | Copier vers        | FTP         | Test.t     | xt |
| <                |                     |                  |              |          |              |                       |           |                    |             |            | >  |
|                  |                     | Source           |              | FTP      |              |                       |           |                    | Fichiers    |            |    |
| Racin            | e                   |                  |              |          |              |                       | Fichiers  |                    | 1           |            |    |
| Nom              | de fichier          |                  |              |          |              |                       | Source    | seulement          | 1           | 4B         |    |
| Taille           | (octets)            |                  |              |          |              |                       | Pour FT   | P                  | 1           | 4B         |    |
| Modif            | fié                 |                  |              |          |              |                       | Pour co   | pier/déplacer      | 1           | 4B         |    |
| Créé             |                     |                  |              |          |              |                       | Espace o  | lisque libre (Sou  |             | 90,88GB (0 | B) |
| Derni            | ier Accès           |                  |              |          |              |                       | Espace of | lisque libre (FTP) |             | ? (-4B)    |    |
| Attrib           | outs                |                  |              |          |              |                       |           |                    |             |            |    |
| Sécur            | iye<br>ité          |                  |              |          |              |                       |           |                    |             |            |    |
| Liens            | physiques           |                  |              |          |              |                       |           |                    |             |            |    |
| Lien s           | ymbolique           |                  |              |          |              |                       |           |                    |             |            |    |
| Versio<br>Versio | on conservée<br>ons |                  |              |          |              |                       |           |                    |             |            |    |
|                  | X Fil               | tre              |              | Ģ        | $\checkmark$ | <u>C</u> ontinuer l'e | xécution  | <b>~ X</b>         | <u>A</u> ba | andonner   |    |

Le logiciel vous ouvre maintenant une fenêtre qui liste les différents changements qui vont arrivés sur le serveur, faites **Continuer l'exécution**.

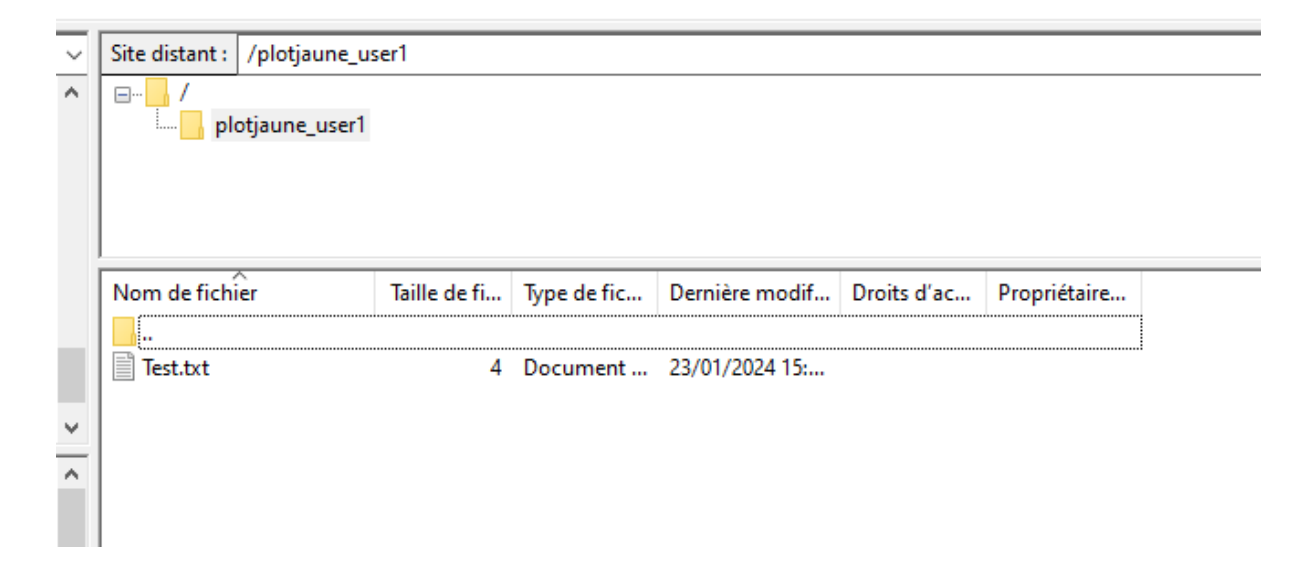

A présent, si vous retournez dans FileZilla et que vous actualisez ou que vous vous reconnecter, vous devez voir votre fichier apparaître.

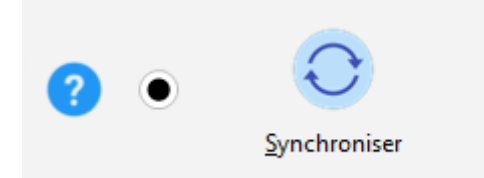

Pour faire une synchronisation, vous pouvez récupérer le mode opératoire de la sauvegarde et reprendre depuis ici.

| ≡            | <ul> <li>Paramétrage du</li> </ul> | Profil: synchro - Unique Paramètres partagés v 🔍 Rechercher 🕜 Aide 🗌 🗙                                                                                                    |
|--------------|------------------------------------|----------------------------------------------------------------------------------------------------|
|              | Unique                             | Unique 4 Performance                                                                                                    |
|              | FTP                                | 🥕 Gauche                                                                                                    |
| ి            | Réseau                             | D:\FileZilla\PlotJaune\synchro\                                                                                                    |
| ?            | Туре                               | FTP                                                                                                    |
| ٩            | Quand                              |                                                                                                    |
| <b>•</b>     | Notifier                           | Choisir les sous-dossiers et les fichiers  Modifier les <u>F</u> iltres                                                                                                    |
| Q            | Rechercher                         | Description du profil  Control du profil  Control du profil  Control du profil  Control du profil  Description du profil  Control du profil  Description du profil  Control du profil  Control du profil  C |
| $\checkmark$ | Expert                             | FTP est sur un serveur FTP (192.168.51.54). Nom d'utilisateur: plotjaune_user3                                                                                                    |
|              |                                    | ? Si le même fichier a été modifié aussi bien sur Gauche que sur FTP, alors le fichier le plus récent remplacera le                                                                                                    |
|              |                                    | Seuls les fichiers présents sur Gauche sont copiés sur FTP.                                                                                                    |
|              |                                    | Seuls les fichiers présents sur FTP sont copiés sur Gauche.                                                                                                    |
|              |                                    | Si un dossier vide n'est que sur Gauche, alors la décision sera automatique.                                                                                                    |
|              |                                    | Si un dossier vide n'est que sur FTP, alors la décision sera automatique.                                                                                                    |
|              |                                    | Tes fichiers/dossiers suivants seront ignorés: *\*.db-shm, *\*.db-wal, *\*.SBSECOR, *\AppData\LocalLow\Micro                                                                                                    |
|              |                                    | ✓ <u>O</u> K <u>Annuler</u>                                                                                                    |

"Gauche" correspond à votre PC, choisissez les bons dossiers sur la destination dans votre PC et sur le FTP.

Pour tester, faites un fichier dans votre serveur FTP dans le dossier choisi, et pareil sur votre PC.

|                     |                 |              |          |              | 1 m m                 |          |                    | · · · ·    |             |         |
|---------------------|-----------------|--------------|----------|--------------|-----------------------|----------|--------------------|------------|-------------|---------|
| Différences pour le | profil: synchro |              |          |              |                       |          |                    | 🕜 Ai       | de 🗌        | ×       |
| Filtre Affichage    | Rechercher      | Restauration | Exporter | Miroir       | Sélectionner          |          |                    |            |             |         |
| Gauche 🔺            |                 |              | Taille   | (oct         | Date & Heure          |          | Action             |            | FTP         |         |
| Fichier synchro     | .txt            |              |          |              |                       |          | Copier vers        | Gauche     | Fichi       | ier syn |
|                     |                 |              |          |              |                       |          |                    |            |             |         |
|                     |                 |              |          |              |                       |          |                    |            |             |         |
|                     |                 |              |          |              |                       |          |                    |            |             |         |
|                     |                 |              |          |              |                       |          |                    |            |             |         |
|                     |                 |              |          |              |                       |          |                    |            |             |         |
|                     |                 |              |          |              |                       |          |                    |            |             |         |
|                     |                 |              |          |              |                       |          |                    |            |             |         |
|                     |                 |              |          |              |                       |          |                    |            |             |         |
|                     |                 |              |          |              |                       |          |                    |            |             |         |
| <                   |                 |              |          |              |                       |          |                    |            |             |         |
|                     | Gauche          |              | FTP      |              |                       |          |                    | Fichiers   |             |         |
| Racine              |                 |              |          |              |                       | Fichiers |                    | 1          |             |         |
| Nom de fichier      |                 |              |          |              |                       | FTP seu  | lement             | 1          | OB          |         |
| Taille (octets)     |                 |              |          |              |                       | Pour Ga  | auche              | 1          | 0B          |         |
| Modifié             |                 |              |          |              |                       | Pour co  | pier/déplacer      | 1          | 0B          |         |
| Créé                |                 |              |          |              |                       | Espace   | disque libre (Gau  |            | 931,38GB (0 | 0B)     |
| Dernier Accès       |                 |              |          |              |                       | Espace   | disque libre (FTP) |            | ? (0B)      |         |
| Attributs           |                 |              |          |              |                       |          |                    |            |             |         |
| Hashage             |                 |              |          |              |                       |          |                    |            |             |         |
| Sécurité            |                 |              |          |              |                       |          |                    |            |             |         |
| Liens physiques     |                 |              |          |              |                       |          |                    |            |             |         |
| Lien symbolique     |                 |              |          |              |                       |          |                    |            |             |         |
| Version conservée   |                 |              |          |              |                       |          |                    |            |             |         |
| Versions            |                 |              | 2        |              |                       |          |                    |            |             |         |
|                     |                 |              | -0       |              |                       |          |                    |            |             |         |
|                     |                 |              | 0        |              |                       |          |                    |            |             |         |
| K Fil               | tre             |              | G.       | $\checkmark$ | <u>C</u> ontinuer l'e | xécution | ▼ X                | <u>A</u> I | bandonner   |         |
|                     |                 |              |          | _            |                       |          |                    |            |             |         |

Vous devez avoir cette fenêtre ouverte quand vous exécutez la synchronisation des fichiers.

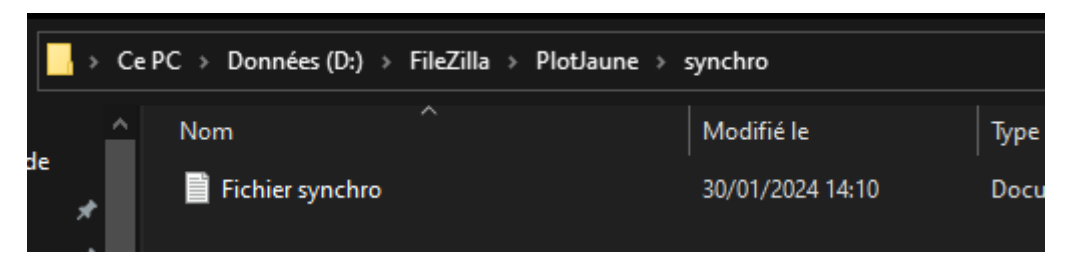

Nous pouvons voir que le fichier a bien été téléchargé, vous pouvez aussi tester dans l'autre sens et en exécutant la tâche de nouveau. Pour faire avec le miroir, vous pouvez récupérer le mode opératoire de la sauvegarde et reprendre depuis ici.

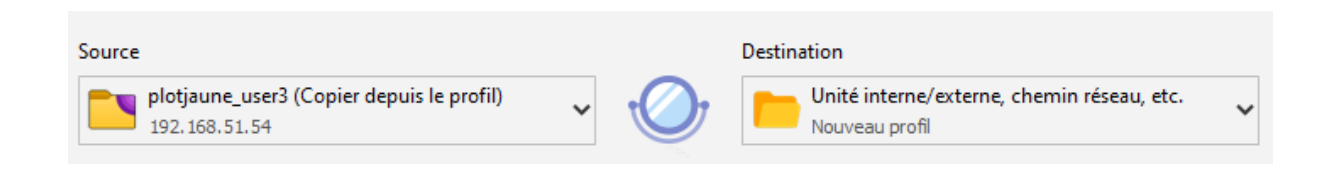

Ici c'est un peu particulier, la configuration est plus ou moins la même qu'avant, cependant, vous pouvez faire dans un sens comme dans l'autre. Pour faire simple, la source peut aussi bien être votre PC comme le serveur FTP et pareil pour la destination.

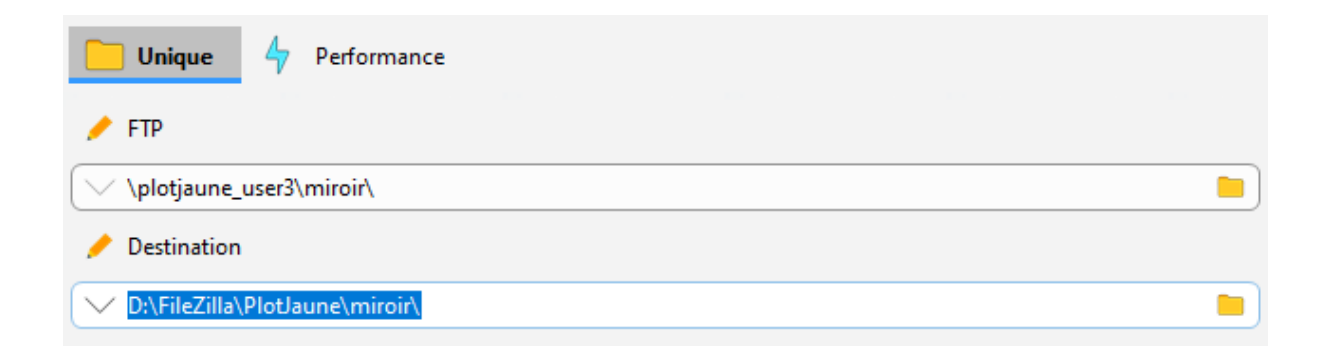

A présent, sélectionnez les dossiers miroirs.

| Nom de fichier                               | Taille de fi | Type de fic          | Dernière modif                   | Droits d'a |
|----------------------------------------------|--------------|----------------------|----------------------------------|------------|
| <br>Compta.txt<br>Fichier important.txt      | 0            | Document<br>Document | 30/01/2024 15:<br>30/01/2024 15: |            |
| 📗 Compta - Bloc-n — 🛛 🛛 🛛                    | Fichie       | r important          | - 0                              | ×          |
| <u>Fichier</u> Edition Format Affichage Aide | Fichier E    | dition Forma         | t Affichage Aid                  | e          |
| 600€                                         | ^ Très im    | portant              | -                                | ^          |
|                                              | ~            |                      |                                  | $\sim$     |
|                                              | <            |                      |                                  | >          |
| 100' Windows (CRLF) UTF-8                    | : 100% Wi    | indows (CRLF)        | UTF-8                            |            |

Dans notre cas nous avions testé avec deux fichiers dans le serveur FTP, c'est le serveur source.

|                                    |              |                                         |              | Lens in a              | (a) 1 (a) (a) (a) |      |              |               |       |            |          |
|------------------------------------|--------------|-----------------------------------------|--------------|------------------------|-------------------|------|--------------|---------------|-------|------------|----------|
| Différences pour le profil: miroir |              |                                         |              |                        |                   |      |              | 🕜 Aide        | 2     |            | $\times$ |
| Filtre Affichage Rechercher        | Restauration | Exporter                                | Miroir       | Sélectionner           |                   |      |              |               |       |            |          |
| FTP                                |              | Taille                                  | (oct         | Date & Heure           | A                 | \ct  | ion          |               |       | Destinat   | ion 🔺    |
| Compta.txt                         |              |                                         | 6 3          | 30/01/2024 14:43       | :00 -             | ÷    | Copier ver   | s Destination | (     | Compta.    | txt      |
| Fichier important.txt              |              |                                         | 15 3         | 30/01/2024 14:43       | :00 -             | +    | Copier ver   | s Destination | I     | Fichier in | nporta   |
|                                    |              |                                         |              |                        |                   |      |              |               |       |            |          |
|                                    |              |                                         |              |                        |                   |      |              |               |       |            |          |
| <                                  |              |                                         |              |                        |                   |      |              |               |       |            | >        |
| FTP                                |              | Destina                                 | tion         |                        |                   |      |              | Fichiers      |       |            |          |
| Racine                             |              |                                         |              |                        | Fichiers          |      |              | 2             |       |            |          |
| Nom de fichier                     |              |                                         |              |                        | FTP seuler        | me   | ent          | 2             | 21E   | }          |          |
| Taille (octets)                    |              |                                         |              |                        | Pour Dest         | tina | ation        | 2             | 216   | }          |          |
| Modifie                            |              |                                         |              |                        | Pour copie        | er/  | deplacer     | 2             | 216   | 30CD (     | 21.01    |
| Cree<br>Domior Assòs               |              |                                         |              |                        | Espace dis        | qu   | e libre (De  | 5             | 931   | ,380B (-   | 218)     |
| Attribute                          |              |                                         |              |                        | cspace us         | qu   | e iibre (FTI | 0             | : (t  | ы          |          |
| Hashane                            |              |                                         |              |                        |                   |      |              |               |       |            |          |
| Sécurité                           |              |                                         |              |                        |                   |      |              |               |       |            |          |
| Liens physiques                    |              |                                         |              |                        |                   |      |              |               |       |            |          |
| Lien symbolique                    |              |                                         |              |                        |                   |      |              |               |       |            |          |
| Version conservée                  |              | ~~~~~~~~~~~~~~~~~~~~~~~~~~~~~~~~~~~~~~~ |              |                        |                   |      |              |               |       |            |          |
| Versions                           |              |                                         |              |                        |                   |      |              |               |       |            |          |
| Filtre                             |              | G                                       | $\checkmark$ | <u>C</u> ontinuer l'ex | écution           |      | •            | <u>A</u> ba   | ndonn | er         |          |
|                                    |              |                                         |              |                        |                   |      |              |               |       |            |          |

Nos deux fichiers sont visibles à la copie.

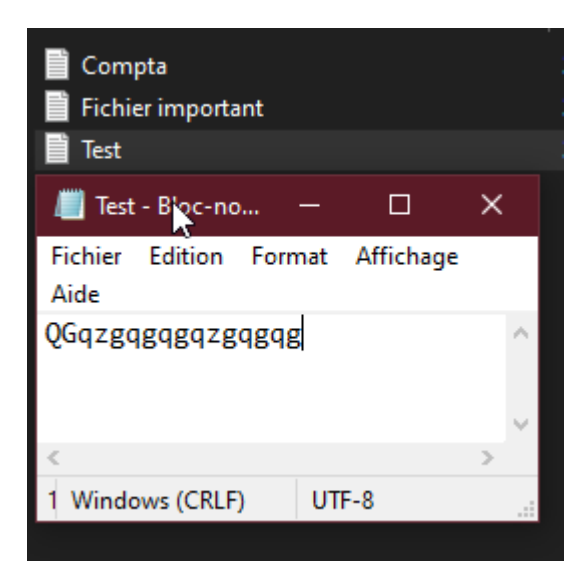

Sur ma destination, j'ai eu mes fichiers de copiés du miroir, j'ai décidé de créer un nouveau fichier "Test".

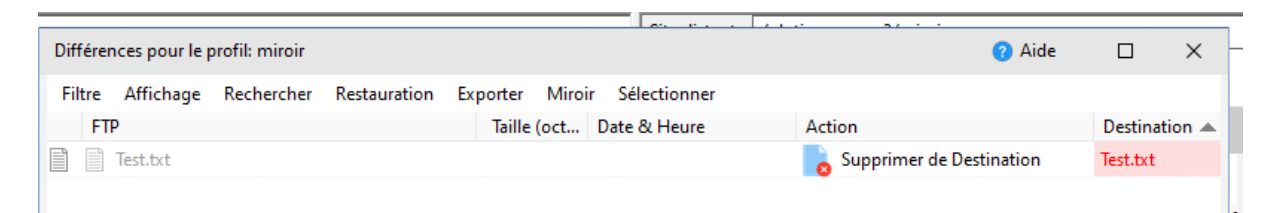

Lorsque j'exécute la tâche de miroir, on peut voir que mon fichier est supprimé.

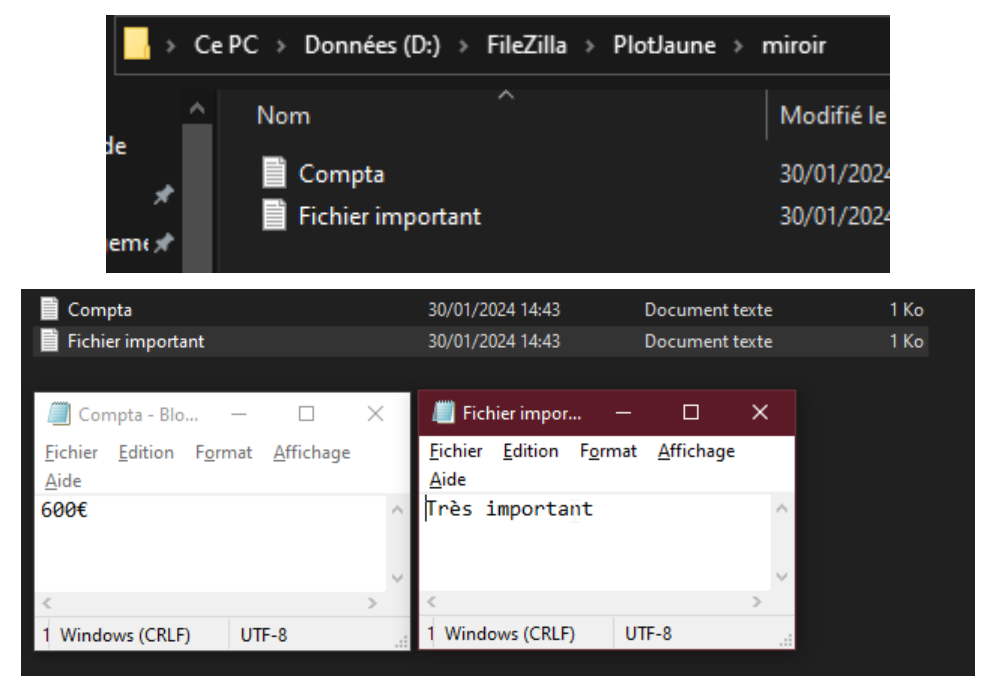

# Nous pouvons voir le contenu actuel de nos fichiers sur la machine client.

|                                                                                                    |                |                |              | Long the second   |                                                                                                    |                                                                                                    |                                                |                                     |          |
|----------------------------------------------------------------------------------------------------|----------------|----------------|--------------|-------------------|----------------------------------------------------------------------------------------------------|----------------------------------------------------------------------------------------------------|------------------------------------------------|-------------------------------------|----------|
| Différences pour le                                                                                                    | profil: miroir |                |              |                   |                                                                                                    |                                                                                                    | 🕜 Aide                                         |                                     | $\times$ |
| Filtre Affichage                                                                                                    | Rechercher     | Restauration 8 | Exporter Mir | roir Sélectionner |                                                                                                    |                                                                                                    |                                                |                                     |          |
| FTP                                                                                                    |                |                | Taille (oct. | Date & Heure      |                                                                                                    | Action                                                                                                |                                                | Destinat                            | ion 🔺    |
| Compta.txt                                                                                                    |                |                | 1            | 4 30/01/2024 14:4 | 7:00                                                                                               | Gopier vers                                                                                           | Destination                                    | Compta.                             | .txt     |
|                                                                                                    |                |                |              |                   |                                                                                                    | •                                                                                                    |                                                | •                                   |          |
|                                                                                                    |                |                |              |                   |                                                                                                    |                                                                                                    |                                                |                                     |          |
|                                                                                                    |                |                |              |                   |                                                                                                    |                                                                                                    |                                                |                                     |          |
|                                                                                                    |                |                |              |                   |                                                                                                    |                                                                                                    |                                                |                                     |          |
|                                                                                                    |                |                |              |                   |                                                                                                    |                                                                                                    |                                                |                                     |          |
|                                                                                                    |                |                |              |                   |                                                                                                    |                                                                                                    |                                                |                                     |          |
|                                                                                                    |                |                |              |                   |                                                                                                    |                                                                                                    |                                                |                                     |          |
|                                                                                                    |                |                |              |                   |                                                                                                    |                                                                                                    |                                                |                                     |          |
| <                                                                                                    |                |                |              |                   |                                                                                                    |                                                                                                    |                                                |                                     | >        |
|                                                                                                    |                |                |              |                   |                                                                                                    |                                                                                                    | F1 1 1                                         |                                     |          |
|                                                                                                    | FIP            |                | Destination  |                   |                                                                                                    |                                                                                                    | Fichiers                                       |                                     |          |
| Racine                                                                                                    | FIP            |                | Destination  |                   | Fichiers                                                                                           |                                                                                                    | 1                                              |                                     |          |
| Racine<br>Nom de fichier                                                                                                    | FIP            |                | Destination  |                   | Fichiers<br>Collision                                                                              | s                                                                                                    | 1<br>1                                         |                                     |          |
| Racine<br>Nom de fichier<br>Taille (octets)                                                                                                    | FIP            | Δ              | Destination  |                   | Fichiers<br>Collision<br>Sauté                                                                     | s                                                                                                    | 1<br>1<br>1                                    |                                     |          |
| Racine<br>Nom de fichier<br>Taille (octets)<br>Modifié                                                                                                    | FIP            | ß              | Destination  |                   | Fichiers<br>Collision<br>Sauté<br>Non mo                                                           | s                                                                                                    | 1<br>1<br>1<br>1                               |                                     |          |
| Racine<br>Nom de fichier<br>Taille (octets)<br>Modifié<br>Créé                                                                                                    | FIP            | ß              | Destination  |                   | Fichiers<br>Collision<br>Sauté<br>Non mo<br>Pour De                                                | s<br>difié<br>stination                                                                               | Fichiers 1 1 1 1 1 1 1 1 1 1 1 1 1 1 1 1 1 1 1 | 148                                 |          |
| Racine<br>Nom de fichier<br>Taille (octets)<br>Modifié<br>Créé<br>Dernier Accès                                                                                                    | FIP            | ß              | Destination  |                   | Fichiers<br>Collision<br>Sauté<br>Non mo<br>Pour De<br>Pour cop                                    | s<br>difié<br>stination<br>pier/déplacer                                                              | Fichiers 1 1 1 1 1 1 1 1 1 1 1 1 1 1 1 1 1 1 1 | 14B<br>14B                          | 140      |
| Racine<br>Nom de fichier<br>Taille (octets)<br>Modifié<br>Créé<br>Dernier Accès<br>Attributs                                                                                               | FIP            | 2              | Destination  |                   | Fichiers<br>Collision<br>Sauté<br>Non mo<br>Pour De<br>Pour cop<br>Espace d                        | s<br>difié<br>stination<br>bier/déplacer<br>lisque libre (Des<br>lisque libre (TP)                    | Fichiers 1 1 1 1 1 1 1 1 1 1 1 1 1 1 1 1 1 1 1 | 14B<br>14B<br>931,38GB (-           | .14B)    |
| Racine<br>Nom de fichier<br>Taille (octets)<br>Modifié<br>Créé<br>Dernier Accès<br>Attributs<br>Hashage<br>Sécurité                                                                        | FIP            | 6              | Destination  |                   | Fichiers<br>Collision<br>Sauté<br>Non mo<br>Pour De<br>Pour cop<br>Espace d<br>Espace d            | s<br>difié<br>stination<br>pier/déplacer<br>lisque libre (Des<br>lisque libre (FTP)<br>e Destination  | Fichiers 1 1 1 1 1 1 1 1 1 1 1 1 1 1 1 1 1 1 1 | 14B<br>14B<br>931,38GB (-<br>? (0B) | .14B)    |
| Racine<br>Nom de fichier<br>Taille (octets)<br>Modifié<br>Créé<br>Dernier Accès<br>Attributs<br>Hashage<br>Sécurité                                                                        | FIP            | ß              | Destination  |                   | Fichiers<br>Collision<br>Sauté<br>Non mo<br>Pour De<br>Pour cop<br>Espace d<br>Espace d<br>Remplac | s<br>difié<br>stination<br>pier/déplacer<br>lisque libre (Des<br>lisque libre (FTP)<br>ce Destination | Fichiers 1 1 1 1 1 1 1 1 1 1 1 1 1 1 1 1 1 1 1 | 14B<br>14B<br>931,38GB (-<br>? (0B) | .14B)    |
| Racine<br>Nom de fichier<br>Taille (octets)<br>Modifié<br>Créé<br>Dernier Accès<br>Attributs<br>Hashage<br>Sécurité<br>Liens physiques<br>Lien symbolique                                  | FIP            | ß              | Destination  |                   | Fichiers<br>Collision<br>Sauté<br>Non mo<br>Pour De<br>Pour cop<br>Espace d<br>Remplac             | s<br>difié<br>stination<br>pier/déplacer<br>lisque libre (Des<br>lisque libre (FTP)<br>ce Destination | Fichiers 1 1 1 1 1 1 1 1 1 1 1 1 1 1 1 1 1 1 1 | 14B<br>14B<br>931,38GB (-<br>? (0B) | .14B)    |
| Racine<br>Nom de fichier<br>Taille (octets)<br>Modifié<br>Créé<br>Dernier Accès<br>Attributs<br>Hashage<br>Sécurité<br>Liens physiques<br>Lien symbolique<br>Version conservée             | FIP            | ß              | Destination  |                   | Fichiers<br>Collision<br>Sauté<br>Non mo<br>Pour De<br>Pour cop<br>Espace d<br>Espace d<br>Remplac | s<br>stination<br>bier/déplacer<br>lisque libre (Des<br>lisque libre (FTP)<br>ce Destination          | Fichiers 1 1 1 1 1 1 1 1 1 1 1 1 1 1 1 1 1 1 1 | 14B<br>14B<br>931,38GB (-<br>? (0B) | ·14B)    |
| Racine<br>Nom de fichier<br>Taille (octets)<br>Modifié<br>Créé<br>Dernier Accès<br>Attributs<br>Hashage<br>Sécurité<br>Liens physiques<br>Lien symbolique<br>Version conservée<br>Versions | FIP            | G              | Destination  |                   | Fichiers<br>Collision<br>Sauté<br>Non mo<br>Pour De<br>Pour cop<br>Espace d<br>Espace d<br>Remplac | s<br>stination<br>pier/déplacer<br>lisque libre (Des<br>lisque libre (FTP)<br>ce Destination          | Fichiers 1 1 1 1 1 1 1 1 1 1 1 1 1 1 1 1 1 1 1 | 14B<br>14B<br>931,38GB (-<br>? (0B) | .14B)    |
| Racine<br>Nom de fichier<br>Taille (octets)<br>Modifié<br>Créé<br>Dernier Accès<br>Attributs<br>Hashage<br>Sécurité<br>Liens physiques<br>Lien symbolique<br>Version conservée<br>Versions | FIP            | ß              | Destination  |                   | Fichiers<br>Collision<br>Sauté<br>Non mo<br>Pour De<br>Pour cop<br>Espace d<br>Espace d<br>Remplac | s<br>difié<br>stination<br>oier/déplacer<br>lisque libre (Des<br>lisque libre (FTP)<br>ce Destination | Fichiers                                       | 14B<br>14B<br>931,38GB (-<br>? (0B) | 14B)     |
| Racine<br>Nom de fichier<br>Taille (octets)<br>Modifié<br>Créé<br>Dernier Accès<br>Attributs<br>Hashage<br>Sécurité<br>Liens physiques<br>Lien symbolique<br>Version conservée<br>Versions | tre            | ß              | Destination  | Continuer l'e     | Fichiers<br>Collision<br>Sauté<br>Non mo<br>Pour De<br>Pour cop<br>Espace d<br>Espace d<br>Remplad | s<br>difié<br>stination<br>oier/déplacer<br>lisque libre (Des<br>lisque libre (FTP)<br>ce Destination | Fichiers 1 1 1 1 1 1 1 1 1 1 1 1 1 1 1 1 1 1 1 | 14B<br>14B<br>931,38GB (-<br>? (0B) | .14B)    |

Si on fait une modification dans le serveur FTP, par exemple sur le fichier "Compta", on peut voir la modification de faite sur le client, par exemple la ligne 700€ a été rajoutée.

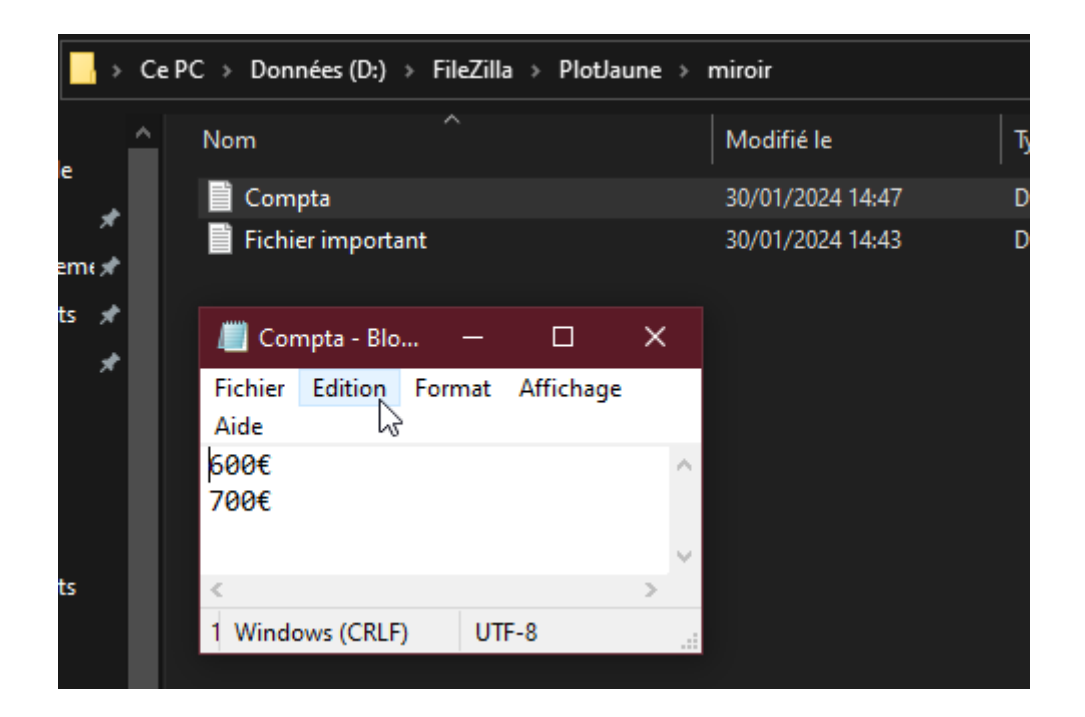

### 2.1.4 - Compression

Pour la compression, nous allons prendre l'exemple d'une sauvegarde.

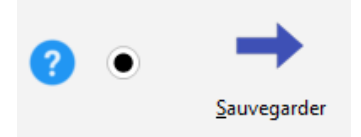

Arrivé ici, nous avons deux options.

La première va créer une archive compressée pour **chaque** fichier.

| Source                                                       |              | Destinatio  | Destination                                                |                   |              |  |  |  |
|--------------------------------------------------------------|--------------|-------------|------------------------------------------------------------|-------------------|--------------|--|--|--|
| Unité interne/externe, chemin réseau, etc.<br>Nouveau profil | ~ <b>—</b>   |             | plotjaune_user3 (Copier depuis le profil)<br>192.168.51.54 |                   |              |  |  |  |
|                                                              |              | 🖌 Les fi    | chiers seront comp                                         | ressés            |              |  |  |  |
|                                                              |              | 📃 Un fi     | chier compressé un                                         | ique sera utilisé | 6            |  |  |  |
|                                                              |              |             |                                                            |                   |              |  |  |  |
|                                                              |              |             |                                                            |                   |              |  |  |  |
| le fichier                                                   | Taille de fi | Type de fic | Dernière modif                                             | Droits d'ac       | Propriétaire |  |  |  |

# La deuxième option consiste à créer une **seule** archive pour tout les fichiers à sauvegarder.

| Source                                                       |            | Destination                                                |   |
|--------------------------------------------------------------|------------|------------------------------------------------------------|---|
| Unité interne/externe, chemin réseau, etc.<br>Nouveau profil | ~ <b>—</b> | plotjaune_user3 (Copier depuis le profil)<br>192.168.51.54 | ~ |
|                                                              |            | Les fichiers seront compressés                             |   |
|                                                              |            | ✓ Un fichier compressé unique sera utilisé                 |   |
|                                                              |            |                                                            |   |
| 🤌 Source                                                     |            |                                                            |   |
| ✓ D:\FileZilla\PlotJaune\sauvegarde compress                 | sée\       |                                                            |   |
| 🔶 FTP                                                        |            |                                                            |   |
| │ \plotjaune_user3\sauvegarde\backup.zip                     |            |                                                            |   |
|                                                              |            |                                                            |   |

### 2.2 - Planifier des tâches

Si vous voulez planifier une tâche de sauvegarde automatique des fichiers, vous pouvez utiliser le planificateur de tâche.

Allez dans **Planification de tâche**.

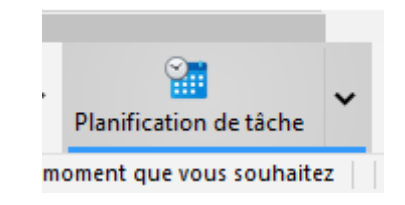

Une fois sur cette fenêtre, vous avez différents choix qui s'offrent à vous :

- Journalière : Faire une sauvegarde à un intervalle de jours précisés, à une heure définie.
- Hebdomadaire : Faire une sauvegarde à des jours précisés, à un intervalle de semaine au choix et à une heure définie.

 Mensuelle : Faire une sauvegarde à des mois, jours et à une heure définis. On peut aussi de choisir de faire la sauvegarde en fonction des jours des mois, par exemple le deuxième Mardi du mois

| 🥑 Journal                        | ère Hebdomadaire                            | Mensuelle  | 💿 Param | nètres    | ? Aide | × |
|----------------------------------|---------------------------------------------|------------|---------|-----------|--------|---|
| Début:<br>24/01/2024<br>09:00:00 |                                             |            |         |           |        |   |
| Chaque:                          | jours                                       |            |         |           |        |   |
|                                  | Journalière                                 | Hebdom     | nadaire | Mensuelle | ٢      |   |
|                                  | Début:<br>31/01/2024<br>09:00:00<br>Chaque: | ▶ semaines | de:     |           |        |   |
|                                  |                                             |            |         | ~         |        |   |

| - |             |              |             |            |        |
|---|-------------|--------------|-------------|------------|--------|
|   | Journalière | Hebdomadaire | 🥑 Mensuelle | Paramètres | 😗 Aide |
| f | Début:      |              |             |            |        |
| c | 31/01/2024  |              |             |            |        |
|   | 09:00:00    |              |             |            |        |
|   | Mois:       |              |             |            |        |
|   |             |              |             | ß          | ~      |
|   | <b>A</b> 1  |              |             |            |        |
|   | V Jours:    |              |             |            | ~      |
|   |             |              |             |            |        |
|   | Sur:        |              |             |            |        |
|   |             |              |             |            | ~      |
|   |             |              |             |            | ~      |
|   |             |              |             |            |        |

### 2.3 - Restauration

Pour la restauration, il faut tout d'abord cliquer sur l'icône correspondante.

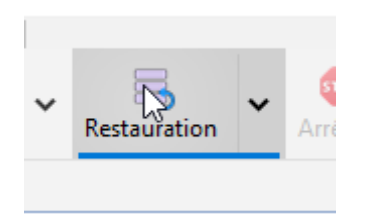

Ensuite, on peut choisir les répertoires de source et de destination. Le répertoire de source étant le répertoire du serveur FTP, et le répertoire de destination étant le répertoire de la machine client.

| Simple             | Avancé         | Historique                          |   | Restore : plot | jaune_user3                  | 🕜 Aide          |     | × |
|--------------------|----------------|-------------------------------------|---|----------------|------------------------------|-----------------|-----|---|
| FTP (Restauratio   | n à partir de) |                                     |   |                |                              |                 |     |   |
| \plotjaune_use     | r3\            |                                     |   |                |                              |                 |     |   |
| 1.1                |                |                                     |   |                |                              |                 |     |   |
| •                  |                |                                     |   |                |                              |                 |     |   |
| Restauration ver   | 's<br>tlaune\  |                                     |   |                |                              |                 |     |   |
| D. (Fliezilia (Flo | Daune\         |                                     |   |                |                              |                 | -   |   |
|                    | Choisir les so | us-dossiers et les <u>f</u> ichiers | ; |                |                              |                 |     |   |
|                    |                |                                     |   |                |                              |                 |     |   |
|                    |                |                                     |   |                | -                            |                 |     |   |
|                    |                |                                     |   |                |                              |                 |     |   |
|                    |                |                                     |   |                |                              |                 |     |   |
| 🛗 Resta            | urer en date o | <b>√</b> ut                         |   | ٥              | <u>R</u> estaurer maintenant | <u>A</u> bandon | ner |   |
|                    |                |                                     |   |                |                              |                 |     |   |

Ensuite, on peut choisir les fichiers/répertoires qu'on souhaite restaurer, ou non. En sachant que de base tous les fichiers/répertoires vont être restaurés.

| Diffe | érences nour le    | nrofil: nlotiaun | e user3 (Restau  | ration)  |              | Les es            |            | ·· •                            | Aide         |            | ×     |
|-------|--------------------|------------------|------------------|----------|--------------|-------------------|------------|---------------------------------|--------------|------------|-------|
| Dine  | erences pour le    |                  | e_users (itestau | -        |              |                   |            |                                 | Alue         |            | ^     |
| Filt  | re Affichage       | Rechercher       | Restauration     | Exporter | Miroi        | r Sélectionner    | r          |                                 |              |            |       |
|       | FTP 🔺              |                  |                  | Taill    | e (oct       | Date & Heure      |            | Action                          |              | Source     |       |
|       | qzgQZqzgqg.b       | t                |                  |          | 0            | 30/01/2024 13:5   | 55:00      | <ul> <li>Copier vers</li> </ul> | Source       | dzgC       | Zqz ^ |
|       | test.txt           |                  |                  |          | 9            | 30/01/2024 13:2   | 25:00      | <ul> <li>Copier vers</li> </ul> | Source       | test.      | xt    |
|       | dossier1           |                  |                  |          |              |                   |            | Copier vers                     | Source       | 📄 doss     | ier1  |
| •     | qggqzqzg           |                  |                  |          |              |                   |            | Copier vers                     | Source       | 📄 qgga     | zqz   |
|       | tesreloudefou      |                  |                  |          |              |                   |            | Copier vers                     | Source       | 📄 tesre    | louc  |
|       | tesreloudefou\     | oui              |                  |          |              |                   |            | - Copier vers                   | Source       | 📄 tesre    | louc  |
|       | tesreloudefou\     | oui\fi.txt       |                  |          | 3            | 30/01/2024 13:2   | 25:00      | - Copier vers                   | Source       | 📄 tesre    | louc  |
| <     |                    |                  |                  |          |              |                   |            | <b>•</b> ••                     | •            |            | > >   |
|       |                    | 570              |                  |          |              |                   |            |                                 |              |            |       |
| Raci  | ne                 | FIF              |                  | Source   | e            |                   | Fichiers   |                                 |              |            |       |
| Non   | ne<br>1 de fichier |                  |                  |          |              |                   | FTP seu    | lement                          | 4            | 12B        |       |
| Taill | e (octets)         |                  |                  |          |              |                   | Pour So    | urce                            | 4            | 12B        |       |
| Mod   | lifié              |                  |                  |          |              |                   | Pour co    | pier/déplacer                   | 4            | 12B        |       |
| Créé  | ŝ                  |                  |                  |          |              |                   | Espace of  | disque libre (FTP)              |              | ? (0B)     |       |
| Der   | nier Accès         |                  |                  |          |              |                   | Espace of  | disque libre (Sou               |              | 931,38GB ( | -12B) |
| Attr  | ibuts              |                  |                  |          |              |                   |            | Ð                               |              |            |       |
| Has   | nage               |                  |                  |          |              |                   |            |                                 |              |            |       |
| Lien  | s physiques        |                  |                  |          |              |                   |            |                                 |              |            |       |
| Lien  | symbolique         |                  |                  |          |              |                   |            |                                 |              |            |       |
| Vers  | ion conservée      |                  |                  |          |              |                   |            |                                 |              |            |       |
| Vers  | ions               |                  |                  |          |              |                   |            |                                 |              |            |       |
|       | Fi                 | ltre             |                  | Ċ        | $\checkmark$ | <u>C</u> ontinuer | l'exécutio | n X                             | <u>A</u> ban | donner     |       |

Si tout se passe bien, ce message devrait s'afficher :

| Résultat |                    |  |
|----------|--------------------|--|
| ~        | Restauration corre |  |

# <u>3 - Sécuriser la sauvegarde automatique</u>

### <u>4 - Annexes</u>

### <u>Annexe 1 : Adressage IP</u>

| Poste       | IP               |
|-------------|------------------|
| PC1         | 192.168.51.1/24  |
| PC2         | 192.168.51.2/24  |
| PC3         | 192.168.51.3/24  |
| Serveur FTP | 192.168.51.54/24 |

### Annexe 2 : Tests

### Résultats attendus :

|         | Accès des PC au répertoire |       |       |       |  |  |
|---------|----------------------------|-------|-------|-------|--|--|
| PC      | Serveur                    | PC 1  | PC 2  | PC 3  |  |  |
| Serveur | Accès                      | Accès | Accès | Accès |  |  |
| PC 1    | Accès                      | Accès | X     | X     |  |  |
| PC 2    | Accès                      | x     | Accès | X     |  |  |
| PC 3    | Accès                      | X     | X     | Accès |  |  |

### Résultats des tests :

|         | Accès des PC au répertoire |       |       |       |  |
|---------|----------------------------|-------|-------|-------|--|
| PC      | Serveur                    | PC 1  | PC 2  | PC 3  |  |
| Serveur | Accès                      | Accès | Accès | Accès |  |
| PC 1    | Accès                      | Accès | x     | X     |  |
| PC 2    | Accès                      | x     | Accès | X     |  |
| PC 3    | Accès                      | x     | x     | Accès |  |

### Annexe 3 : Plan de l'infrastructure

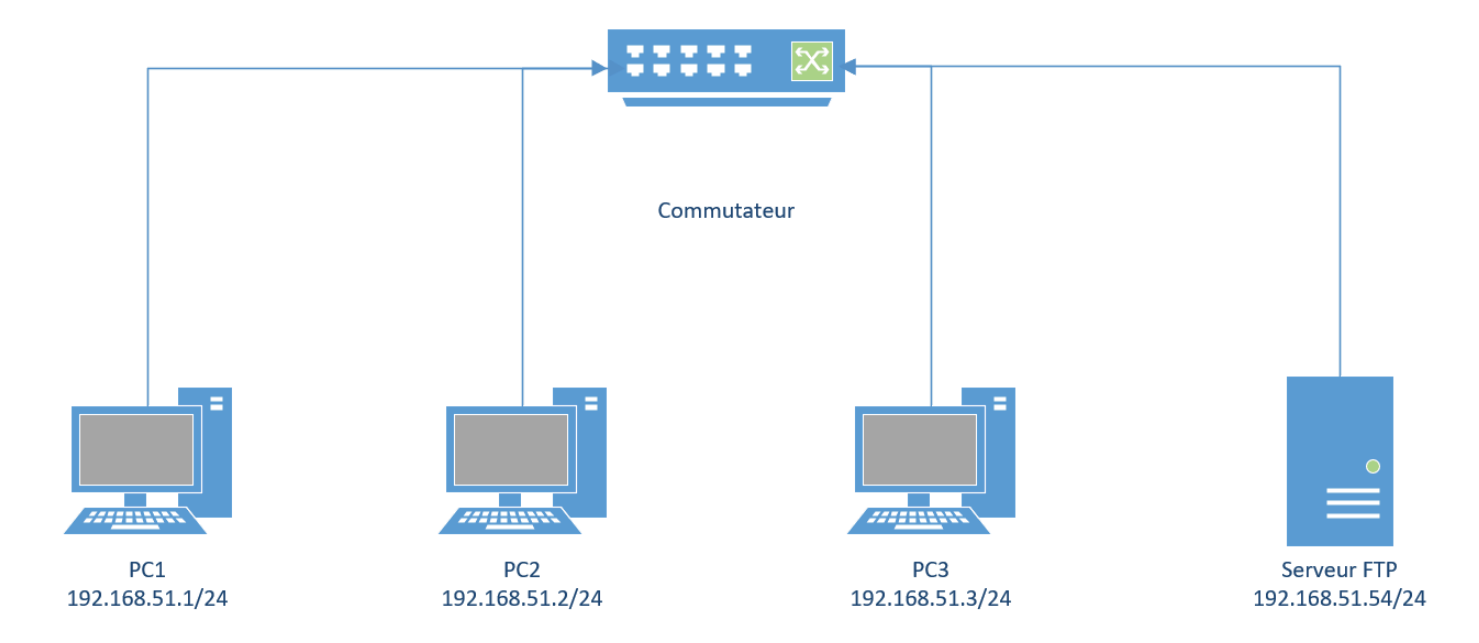